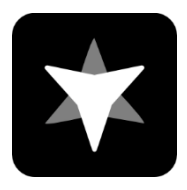

## Guide du manuel de télémétrie d'équipe

Team Telemetry est développé par JL Desert pour obtenir des données de télémétrie pour les jeux de la série F1. Vous pouvez afficher des tableaux de chronométrage plus intuitifs, des informations météorologiques, l'état du véhicule, l'état des rivaux, etc. que dans le jeu grâce aux données de télém étrie obtenues sur la télémétrie d'équipe. Afin que tout le monde puisse mieux utiliser la télémétrie d'équipe, vous pouvez résoudre vos questions en feuilletant le guide manuel. Si vous avez d'autres questions ou suggestions, vous pouvez nous contacter par les méthodes suivantes.

Site Web de l'équipe de télémétrie : https://www.teamtelemetry.de/

Discorde : <u>https://discord.gg/euHG8fNKpG</u>

# TABLE DES MATIÈRES

| Piste                          | 3  |
|--------------------------------|----|
| Q Tableau de chronométrage     | 4  |
| Page de chronométrage          | 5  |
| Statut du véhicule             | 6  |
| Généralités                    | 6  |
| Coup monté                     | 7  |
| Fenêtre à onglets              | 8  |
| Stratégie de course            | 8  |
| Carte des pistes               | 9  |
| Tableau de chronométrage Q     | 9  |
| Tableau de chronométrage       | 10 |
| Statut du véhicule             | 11 |
| Rival (pas encore terminé !!!) | 12 |
| Coup monté                     | 13 |
| Carrière                       | 14 |
| Statistiques                   | 15 |
| Préparation de la course       | 15 |
| Superposition de flux          | 16 |
| Options                        | 17 |
| Superposition de jeu           | 17 |
| TabWindow (TabFenêtre)         | 18 |
| Détails                        | 19 |
| Base de données                | 20 |
| UDP                            | 21 |
| Multijoueur                    | 22 |
| Mettre à jour                  | 23 |
| Environ                        | 24 |
| Déboguer                       | 25 |
| Enregistrer la mise en page    | 26 |
| Disposition de la charge       | 27 |
| Réinitialisation               | 28 |
| Classement final               | 29 |
| Finir                          | 29 |
| Détails                        | 30 |
| Base de données                | 31 |
| Temple de la renommée          | 32 |
| Autres infos                   | 33 |

## Piste

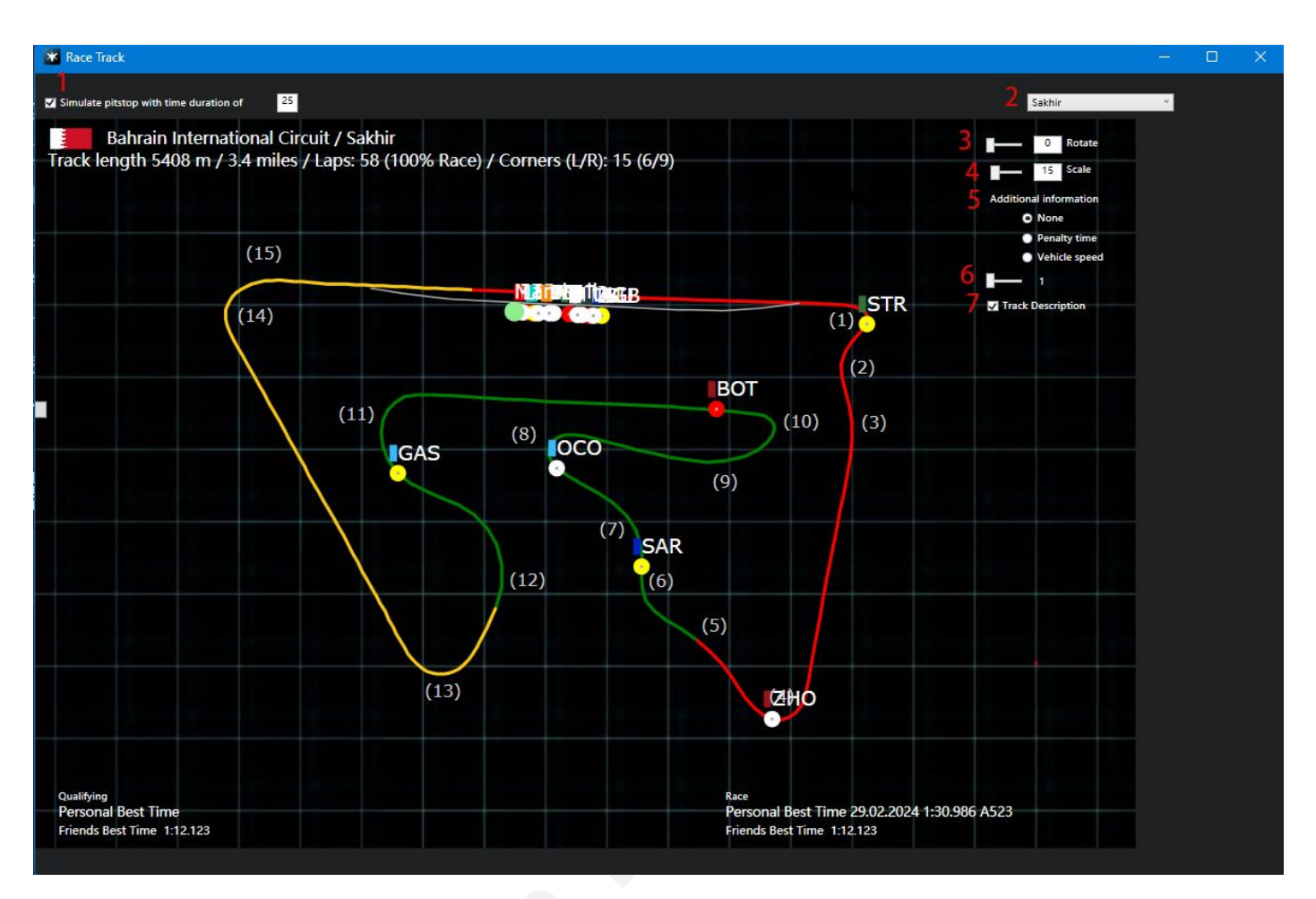

**1** : Activer la sortie simulée de l'arrêt au stand sous la forme d'un point rouge complet (peut ê tre modifié l'heure de l'arrêt au stand)

- 2 : Sélectionner la carte de la piste
- 3 : schéma de voie rotative
- 4 : Agrandir ou réduire la carte des pistes
- **5**: Sélectionnez les informations supplémentaires qui doivent être ajoutées (aucune/temps de pénalité/vitesse du véhicule)
- 6 : fréquence de mise à jour
- 7 : check pour activer la description des virages de la piste (si le virage a un nom, le nom sera ajouté à côté du numéro du virage)

## Q Tableau de chronométrage

| Pos         Driver         Best Lap         Gap         S1         S2         S3         Laps         Tyre         Statu           1         LECLERC         1:31.294         29.302         39.468         22.523         0         'S         IN PI'           2         HAMILTON         1:31.413         +0.119         29.323         39.530         22.559         0         'S         IN PI'     | 0   |
|----------------------------------------------------------------------------------------------------|-----|
| Pos         Driver         Best Lap         Gap         S1         S2         S3         Laps         Tyre         Statu           1         LECLERC         1:31.294         29.302         39.468         22.523         0         (\$)         IN PIT           2         HAMILTON         1:31.413         +0.119         29.323         39.530         22.559         0         (\$)         IN PIT |     |
| 1         LECLERC         1:31.294         29.302         39.468         22.523         0         (\$)         IN PI'           2         HAMILTON         1:31.413         +0.119         29.323         39.530         22.559         0         (\$)         IN PI'                                                                                                    | tus |
| 2 HAMILTON 1:31.413 +0.119 29.323 39.530 22.559 0 (3) IN PI                                                                                                    | PIT |
|                                                                                                    | ЫТ  |
| 3 ALONSO 1:31.548 +0.254 29.373 39.559 22.615 0 (9 IN PI                                                                                                    | PIT |
| 4 SAINZ 1:31.577 +0.283 29.393 39.591 22.592 0 (\$ IN PI                                                                                                    | ЫТ  |
| 5 NORRIS 1:31.726 +0.432 29.450 39.645 22.630 0 (3) IN PI                                                                                                    | PIT |
| 6 PIASTRI 1:31.873 +0.579 29.454 39.767 22.651 0 (3 IN PI                                                                                                    | PIT |
| 7 RUSSELL 1:32.001 +0.707 29.399 39.964 22.637 0 (3 IN PI                                                                                                    | PIT |
| 8 PEREZ 1:32.081 +0.787 29.864 39.502 22.715 0 (3 IN PI                                                                                                    | PIT |
| 9 STROLL 1:32.174 +0.880 29.529 39.874 22.771 0 (3 IN PI                                                                                                    | ЫТ  |
| 10 OCON 1:32.234 +0.940 29.581 39.892 22.759 0 (3 IN PI                                                                                                    | ЫТ  |
| 11 GASLY 1:32.273 +0.979 29.579 39.917 22.776 0 (3 IN PI                                                                                                    | PIT |
| 12 BOTTAS 1:32.379 +1.085 29.589 39.935 22.855 0 (3 IN PI                                                                                                    | PIT |
| 13 TSUNODA 1:32.404 +1.110 29.614 39.971 22.817 0 🧐 IN PI                                                                                                    | РΙΤ |
| 14 ALBON 1:32.432 +1.138 29.621 39.975 22.836 0 (3) IN PI                                                                                                    | РΙΤ |
| 15 MAGNUSSEN 1:32.469 +1.175 29.640 39.973 22.854 0 (3 IN PI                                                                                                    | ЫТ  |
| 16 ■ HÜLKENBERG 1:32.470 +1.176 29.661 39.942 22.867 0 (3) IN PI                                                                                                    | ЫТ  |
| 17 RICCIARDO 1:32.652 +1.358 29.665 40.109 22.877 0 (3 IN PI                                                                                                    | PIT |
| 18 SARGEANT 1:32.874 +1.580 29.723 40.225 22.925 0 (3) IN PI                                                                                                    | PIT |
| 19 ZHOU 1:32.914 +1.620 29.669 40.397 22.847 0 (9 IN PI                                                                                                    | PIT |
| 20 VERSTAPPEN NO TIME 0 (3) IN PI                                                                                                    | PIT |

- Q : Tableau de chronométrage principalement utilisé pour les séances de qualification
- Pos : Classement basé sur le meilleur temps au tour des pilotes
- Driver : affiche le nom du driver
- Meilleur tour : le tour le plus rapide pour les pilotes
- Gap : l'écart entre le meilleur tour actuel du pilote et sa pole position
- **Q1/2/3:** Secteur 1/2/3
- **Tours :** hotlaps efficaces pour les pilotes (enmode multijoueur en ligne, en raison des différents choix de hotlaps par les joueurs, il peut y avoir une certaine confusion, il peut donc y avoir des erreurs dans les statistiques de cette fonction en mode multijoueur)
- Pneu : qui a été utilisé pour le tour le plus rapide
- Statut : l'état actuel du pilote (tour de sortie/dans les stands)
- **Fonctionnalité :** en double-cliquant sur le nom du pilote, une nouvelle fenêtre s'affichera avec les statistiques du pilote

## Page de chronométrage

| 🐮 Live Race Time Table |          |    |    |            |          |     |   |   |            | 0 ×  |
|------------------------|----------|----|----|------------|----------|-----|---|---|------------|------|
| Time re                | maining: |    |    |            |          |     |   |   | Cars on tr | ack: |
| Р                      | Driver   | S1 | S2 | <b>S</b> 3 | Last Lap | Gap | W | Р | Best Lap   | GP   |
|                        |          |    |    |            |          |     |   |   |            |      |
|                        |          |    |    |            |          |     |   |   |            |      |
|                        |          |    |    |            |          |     |   |   |            |      |
|                        |          |    |    |            |          |     |   |   |            |      |
|                        |          |    |    |            |          |     |   |   |            |      |
|                        |          |    |    |            |          |     |   |   |            |      |
|                        |          |    |    |            |          |     |   |   |            |      |
|                        |          |    |    |            |          |     |   |   |            |      |
|                        |          |    |    |            |          |     |   |   |            |      |
|                        |          |    |    |            |          |     |   |   |            |      |
|                        |          |    |    |            |          |     |   |   |            |      |
|                        |          |    |    |            |          |     |   |   |            |      |

**P**: position

Q1/2/3 : Secteur 1/2/3

Dernier tour : le dernier temps du pilote

Gap/Interval : l'écart entre chaque pilote et le P1/Interval représente (basculer entre Gap et Interval par clic)

W: avertissements (y compris les avertissements de coupe d'angle)

**P**: pénalité (l'unité est la seconde, par exemple, l'affichage de 2 représente un temps de pé nalité de 2 secondes)

Meilleur tour : le meilleur temps au tour réalisé par le pilote

**GP** : position sur la grille

**Fonctionnalité :** en double-cliquant sur le nom du pilote, une nouvelle fenêtre s'affichera avec les statistiques du pilote

## Statut du véhicule

#### Généralités

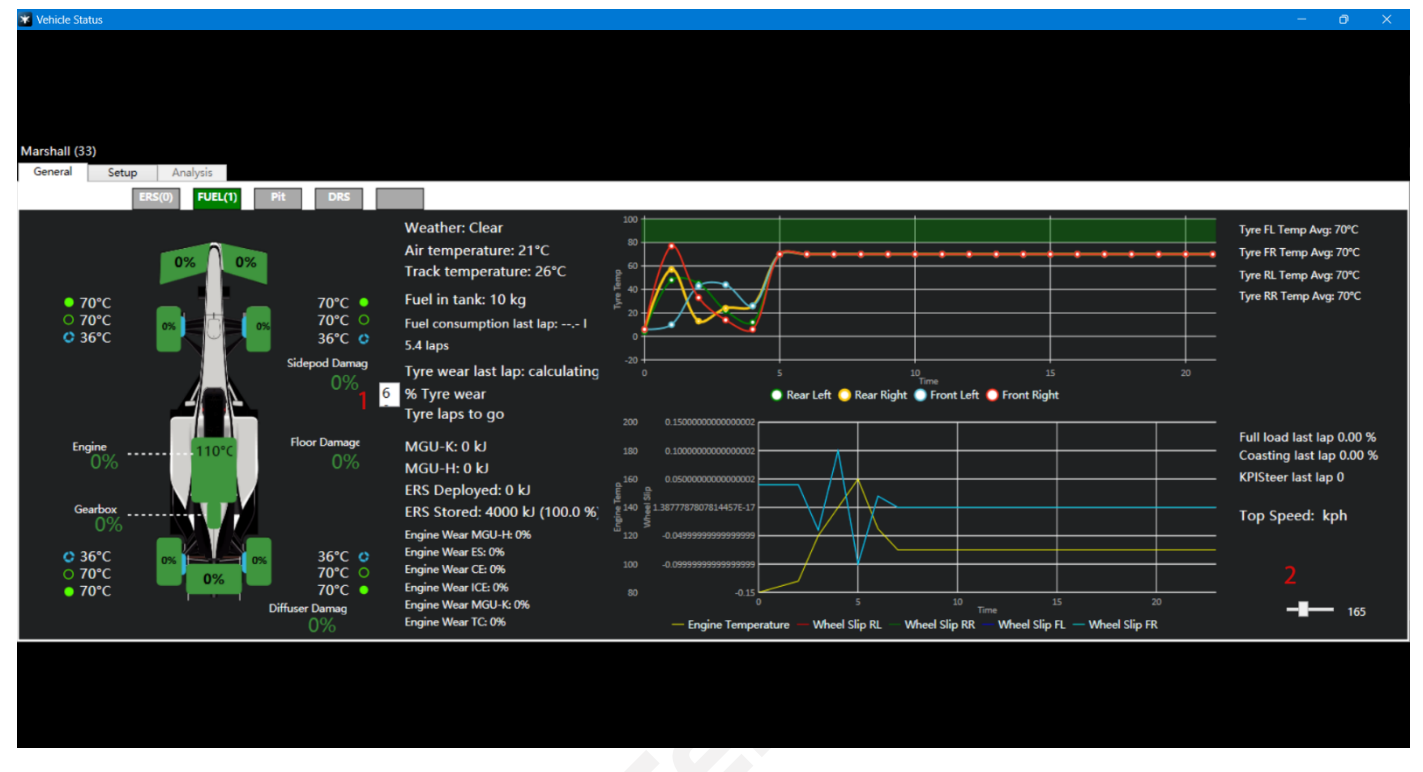

- 1 : les utilisateurs peuvent personnaliser l'objectif de niveau d'usure du pneu, et le logiciel calcule combien de tours supplémentaires peuvent être effectués avec le pneu actuel usé jusqu'au niveau d'usure cible
- 2 : fréquence de mise à jour

## Coup monté

| General Setup Analysis                 |                                  |                              |  |  |  |
|----------------------------------------|----------------------------------|------------------------------|--|--|--|
| Front Wing Aero: 40                    | Diff Adjustme                    | nt On Throttle: 55%          |  |  |  |
| Rear Wing Aero: 35                     | Diff Adjustme                    | t Off Throttle: 52%          |  |  |  |
| F                                      |                                  | Brake Pressure: 100%         |  |  |  |
| Front Camber: -2.50°                   | Front Brake Bias: 56%            |                              |  |  |  |
| Rear Camber: -1.00                     | Fron                             | Right Tyre Pressure: 22.0p   |  |  |  |
| Front Toe: 0.00°                       | Front Left Tyre Pressure: 22.0p: |                              |  |  |  |
| Rear Toe: 0.10°                        | Rea                              | r Right Tyre Pressure: 20.0p |  |  |  |
| Front Suspension: 20                   | Re                               | ar Left Tyre Pressure: 20.0p |  |  |  |
| Rear Suspension: 10                    |                                  | Ballast: 6                   |  |  |  |
| Front Anti-Roll Bar: 5                 | Setup Name                       | Setup Numbe                  |  |  |  |
| Rear Anti-Roll Bar: 1                  | DefaultSetup                     | 001                          |  |  |  |
| Front Ride Height: 35                  | Setup Comment                    |                              |  |  |  |
| Rear Ride Height: 39<br>Export to .csv | Enter your comment here          |                              |  |  |  |

- 1: Nommez la configuration que vous souhaitez enregistrer
- 2 : enregistrer localement au format Excel
- 3: ajouter un texte explicatif à cette configuration

## Fenêtre à onglets

#### Stratégie de course

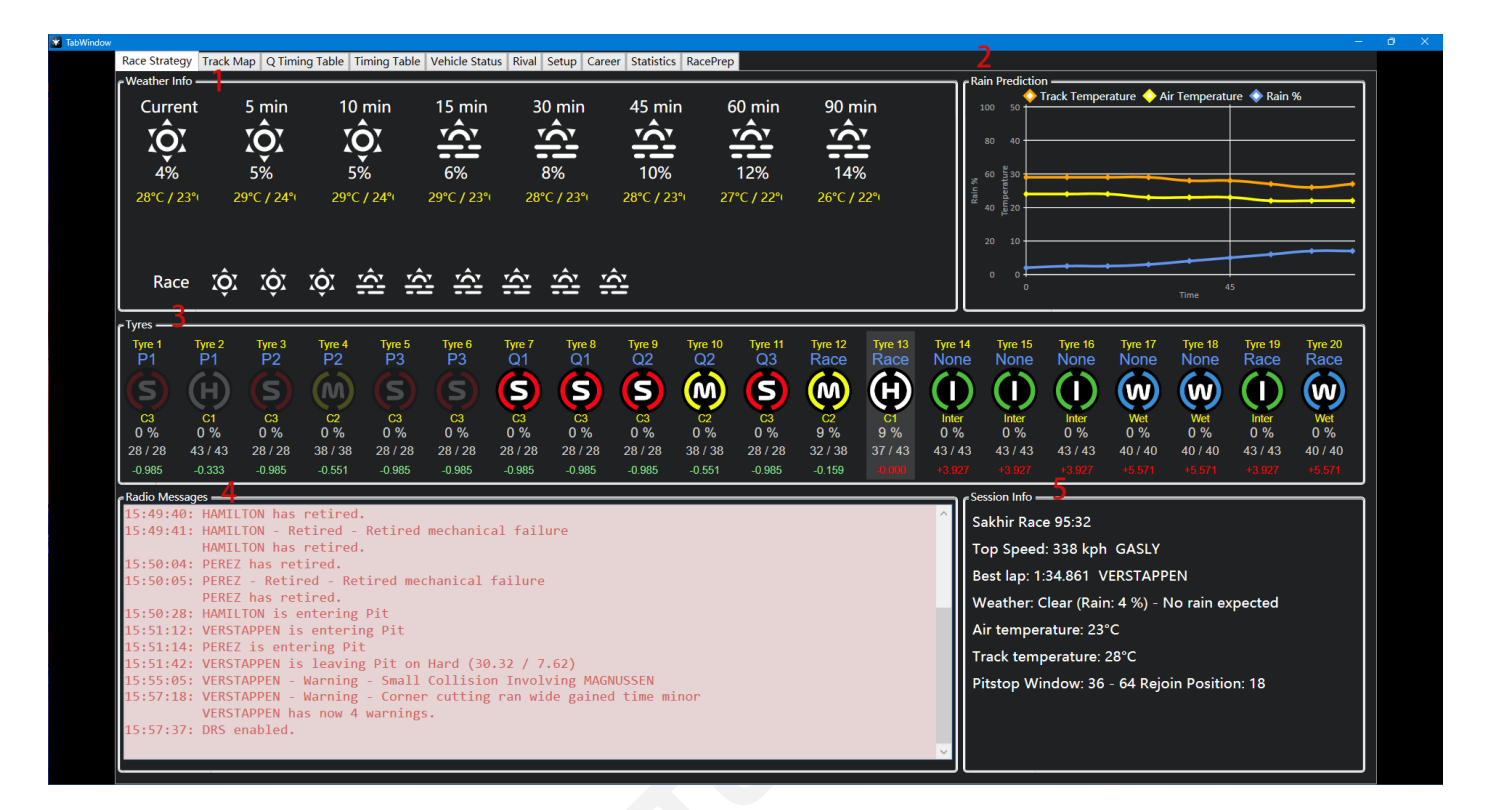

**1** : La précision des prévisions météorologiques est liée aux paramètres du jeu. S'il est défini sur approximatif dans le jeu, la prévision dans la télémétrie d'équipe affichera également des valeurs approximatives

- 2 :<sup>[1]</sup> Le pourcentage de pluie ne représente pas la probabilité de précipitations, mais représente plutôt l'humidité de la piste
- 3 : Les informations relatives aux pneus sont principalement utilisées pour la course, et le delta entre les différents pneus n'est évalué qu'en fonction des performances du pilote qui envoie des données de télémétrie, et ne représente pas les autres pilotes
- 4 : cela affichera tous les messages envoyés par la FIA dans le jeu
- 5 : Autres informations sur la course

#### Carte des pistes

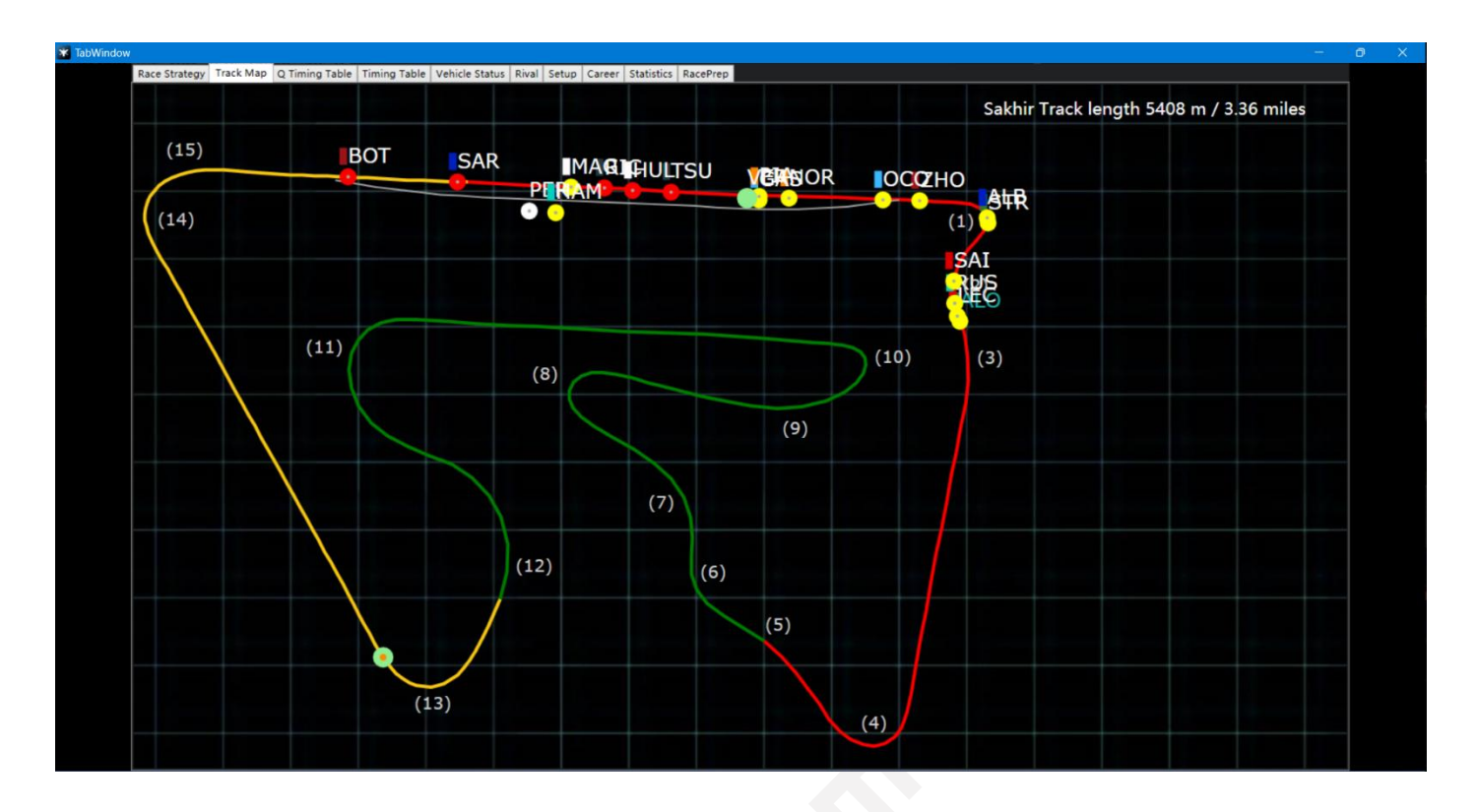

### Tableau de chronométrage Q

| Dava Charles and Tarah Mara O Timin | a Table Timin | Table Mabiels Chat is Dive  | L Catura Courses Cot | Alatics Description |           |        |            |      |      |        |                 |
|-------------------------------------|---------------|-----------------------------|----------------------|---------------------|-----------|--------|------------|------|------|--------|-----------------|
| Time Remaining                      | 18.37         | g Table Vehicle Status Riva | eorectival           | Rest Time           | 1.31 16   | 9      |            |      |      |        | Cars On Track 0 |
| Time Kemaning                       | 00.57         |                             | corectivari          |                     | . 1.51.10 | 5      |            |      |      |        | Cars On Hack 0  |
|                                     | Pos           | Driver                      | Best Lap             | Gap                 | S1        | S2     | <b>S</b> 3 | Laps | Tyre | Status |                 |
|                                     | 1             | LECLERC                     | 1:31.188             |                     | 29.325    | 39.356 | 22.506     | 0    | (5)  | IN PIT |                 |
|                                     | 2             | SAINZ                       | 1:31.282             | +0.094              | 29.307    | 39.445 | 22.529     | 0    | (5)  | IN PIT |                 |
|                                     | 3             | HAMILTON                    | 1:31.416             | +0.228              | 29.332    | 39.552 | 22.531     | 0    | (5)  | IN PIT |                 |
|                                     | 4             | NORRIS                      | 1:31.594             | +0.406              | 29.382    | 39.626 | 22.585     | 0    | (5)  | IN PIT |                 |
|                                     | 5             | PEREZ                       | 1:31.609             | +0.421              | 29.391    | 39.604 | 22.613     | 0    | (5)  | IN PIT |                 |
|                                     | 6             | ALONSO                      | 1:31.704             | +0.516              | 29.415    | 39.657 | 22.631     | 0    | (S)  | IN PIT |                 |
|                                     | 7             | RUSSELL                     | 1:31.794             | +0.606              | 29.464    | 39.714 | 22.615     | 0    | (5)  | IN PIT |                 |
|                                     | 8             | PIASTRI                     | 1:31.953             | +0.765              | 29.511    | 39.778 | 22.662     | 0    | (S)  | IN PIT |                 |
|                                     | 9             | GASLY                       | 1:32.070             | +0.882              | 29.499    | 39.865 | 22.705     | 0    | (5)  | IN PIT |                 |
|                                     | 10            | ZHOU                        | 1:32.146             | +0.958              | 29.563    | 39.817 | 22.766     | 0    | S    | IN PIT |                 |
|                                     | 11            | ALBON                       | 1:32.168             | +0.980              | 29.532    | 39.882 | 22.752     | 0    | (5)  | IN PIT |                 |
|                                     | 12 🗖          | OCON                        | 1:32.215             | +1.027              | 29.544    | 39.930 | 22.740     | 0    | (5)  | IN PIT |                 |
|                                     | 13            | STROLL                      | 1:32.245             | +1.057              | 29.579    | 39.903 | 22.762     | 0    | (5)  | IN PIT |                 |
|                                     | 14            | HÜLKENBERG                  | 1:32.288             | +1.100              | 29.591    | 39.886 | 22.810     | 0    | (5)  | IN PIT |                 |
|                                     | 15            | MAGNUSSEN                   | 1:32.378             | +1.190              | 29.629    | 39.900 | 22.849     | 0    | (5)  | IN PIT |                 |
|                                     | 16            | RICCIARDO                   | 1:32.409             | +1.221              | 29.575    | 39.985 | 22.847     | 0    | (5)  | IN PIT |                 |
|                                     | 17            | TSUNODA                     | 1:32.422             | +1.234              | 29.621    | 39.970 | 22.831     | 0    | (5)  | IN PIT |                 |
|                                     | 18            | BOTTAS                      | 1:32.599             | +1.411              | 29.672    | 40.064 | 22.862     | 0    | (5)  | IN PIT |                 |
|                                     | 19            | SARGEANT                    | 1:33.080             | +1.892              | 29.754    | 40.336 | 22.990     | 0    | (5)  | IN PIT |                 |
|                                     | 20            | Marshall                    | NO TIME              |                     |           |        |            | 0    | (5)  | IN PIT |                 |
|                                     |               |                             |                      |                     |           |        |            |      |      |        |                 |
|                                     |               |                             |                      |                     |           |        |            |      |      |        |                 |
|                                     |               |                             |                      |                     |           |        |            |      |      |        |                 |
|                                     |               |                             |                      |                     |           |        |            |      |      |        |                 |
|                                     |               |                             |                      |                     |           |        |            |      |      |        |                 |

#### **Pos :** position

Gap : l'écart entre chaque pilote et la pole position

### Tableau de chronométrage

| _AP | 15 | 5   57 | 95:27 Pit Sp | eed Lim | hit 80 kj | ph     |          | Air te  | emp | eratu | re: 23°C 1 | rack temperature: 28° |    |
|-----|----|--------|--------------|---------|-----------|--------|----------|---------|-----|-------|------------|-----------------------|----|
|     | Ρ  |        | Driver       | S1      | S2        | S3     | Last Lap | Gap     | W   | Р     | Best Lap   |                       | GP |
|     | 1  |        | ALONSO       | 31.632  | 42.116    | 23.697 | 1:37.446 |         | 0   | 0     | 1:35.568   | l4                    | 6  |
|     | 2  |        | LECLERC      | 31.664  | 41.776    | 23.914 | 1:37.355 | +0.155  | 0   | 0     | 1:35.507   | (m) 14                | 1  |
|     | 3  |        | RUSSELL      | 30.877  | 41.606    | 23.787 | 1:36.271 | +0.584  | 0   | 0     | 1:35.643   | (e) 14                | 4  |
|     | 4  |        | SAINZ        | 31.517  | 41.882    | 23.737 | 1:37.138 | +1.332  | 0   | 0     | 1:35.431   | (iii) 14              | 5  |
|     | 5  |        | STROLL       | 32.148  | 42.543    | 23.891 | 1:38.582 | +4.579  | 0   | 0     | 1:36.192   | ( <del>)</del> 14     | 8  |
|     | 6  |        | ALBON        | 31.553  | 41.925    | 24.705 | 1:38.184 | +5.090  | 0   | 0     | 1:36.050   | (iii) 14              | 10 |
|     | 7  |        | ZHOU         | 31.919  | 42.898    | 24.527 | 1:39.345 | +8.072  | 0   | 0     | 1:36.356   | (ii) 14               | 12 |
|     | 8  |        | OCON         | 31.782  | 43.205    | 25.095 | 1:40.083 | +8.739  | 0   | 0     | 1:36.287   | (e) 14                | 9  |
|     | 9  |        | NORRIS       | 31.389  | 43.773    | 25.502 | 1:40.666 | +10.257 | 0   | 0     | 1:35.992   | (ii) 14               | 7  |
|     | 10 |        | GASLY        | 31.099  | 43.984    | 25.590 | 1:40.674 | +10.750 | 0   | 0     | 1:36.183   | (ii) 14               | 13 |
|     | 11 |        | PIASTRI      | 31.729  | 43.589    | 26.460 | 1:41.778 | +10.761 | 0   | 0     | 1:36.287   | (ii) 14               | 11 |
|     | 12 |        | VERSTAPPEN   | 30.364  | 41.669    | 30.090 | 1:42.124 | +10.887 | 4   | 0     | 1:34.861   | 6 6 8                 | 20 |
|     | 13 |        | TSUNODA      | 31.175  | 42.175    | 24.135 | 1:37.486 | +12.182 | 0   | 0     | 1:36.471   | (\$) 14               | 17 |
|     | 14 |        | HÜLKENBERG   | 31.159  | 42.381    | 24.061 | 1:37.603 | +12.838 | 0   | 0     | 1:36.600   | <b>(5)</b> 14         | 14 |
|     | 15 |        | RICCIARDO    | 31.280  | 42.337    | 24.128 | 1:37.746 | +13.341 | 0   | 0     | 1:36.629   | <b>(5)</b> 14         | 16 |
|     | 16 |        | MAGNUSSEN    | 31.352  | 42.472    | 23.985 | 1:37.810 | +13.902 | 0   | 0     | 1:37.416   | (iii) 14              | 15 |
|     | 17 |        | SARGEANT     | 31.466  | 42.602    |        | 1:38.133 | +15.941 | 0   | 0     | 1:37.354   | (5) 13                | 19 |
|     | 18 |        | BOTTAS       | 31.384  | 42.969    |        | 1:38.511 | +18.018 | 0   | 0     | 1:37.173   | <b>(5)</b> 13         | 18 |
|     | 19 |        | PEREZ        | 31.488  | 42.505    | 23.544 |          | + 9 LAP | 0   | 0     | 1:35.422   | ⊕ 5                   | 3  |
|     | 20 |        | HAMILTON     | 30.778  | 41.468    | 23.577 | OUT      | + 9 LAP | 0   | 0     | 1:35.333   | (0) 5                 | 2  |

**P**: position

**Gap/Interval :** l'écart entre chaque haut-parleur et le P1/Interval représenté (basculer entre Gap et Interval par clic)

W: avertissements (y compris l'avertissement de collision et l'avertissement de coupe d'angle)

**P**: pénalité (l'unité est la seconde, par exemple, l'affichage de 2 représente un temps de pé nalité de 2 secondes)

GP: position sur la grille

#### Statut du véhicule

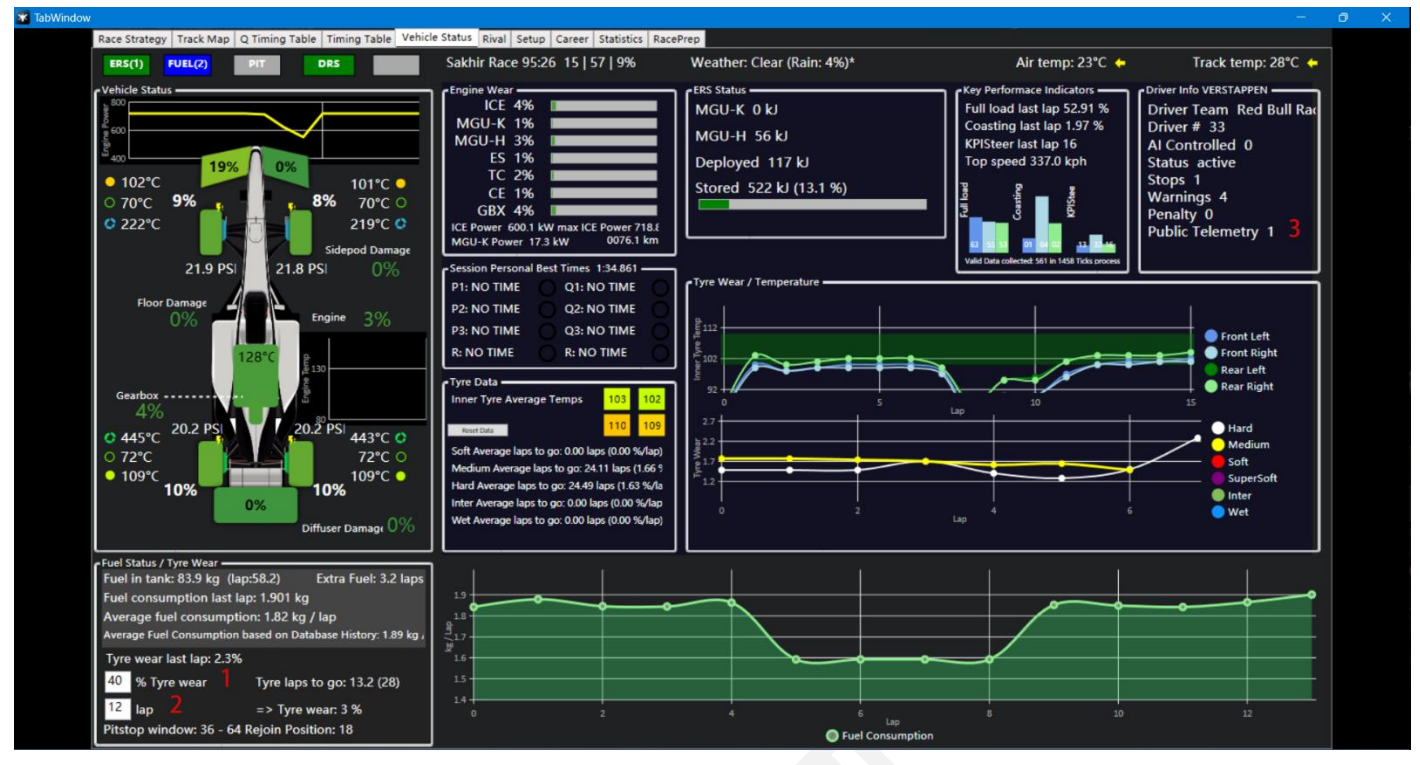

- 1 : les utilisateurs peuvent personnaliser l'objectif de niveau d'usure du pneu, et le logiciel calcule combien de tours supplémentaires peuvent être effectués avec le pneu actuel usé jusqu'au niveau d'usure cible
- 2 : Les utilisateurs peuvent personnaliser le tour dont le pneu actuel a besoin pour effectuer la course, et le logiciel calculera la quantité d'usure du pneu après avoir atteint le nombre de tours cible
- **3**: 1 représente que l'utilisateur a divulgué publiquement des données de télémétrie, 2 signifie qu'elles n'ont pas été divulguées publiquement

### Rival (pas encore terminé !!!)

| Pace Strategy Track Man O Ti                                                                                                    | iming Table Timin                                                                                                    | n Table Vehic                                                                                                    | e Status                                                                                               | Rival Setu                                                                                                    | n Career                                                                                                    | Staticti                                                                              | ics R            | acaPr            | en               |                  |                                                                                             |                                                                                                    |                                                                  |                                                                                                    |                                                                                                    | 77     |
|----------------------------------------------------------------------------------------------------|----------------------------------------------------------------------------------------------------|----------------------------------------------------------------------------------------------------|----------------------------------------------------------------------------------------------------|----------------------------------------------------------------------------------------------------|----------------------------------------------------------------------------------------------------|---------------------------------------------------------------------------------------|------------------|------------------|------------------|------------------|---------------------------------------------------------------------------------------------|----------------------------------------------------------------------------------------------------|------------------------------------------------------------------|----------------------------------------------------------------------------------------------------|----------------------------------------------------------------------------------------------------|--------|
| Rival Information                                                                                                    | inning rable mining                                                                                                    | g rable venic                                                                                                    | e status                                                                                               | Jett                                                                                                    | p career                                                                                                    | Statist                                                                               | ILS   K          | aceri            | ep               |                  |                                                                                             |                                                                                                    |                                                                  |                                                                                                    |                                                                                                    |        |
| Haas                                                                                                    | <b>Rival Telemetry Pub</b>                                                                                                    | olic 1 Rival O                                                                                                    | nline Name                                                                                             | 0 Riva                                                                                                    | Platform U                                                                                                    | Inknown                                                                               | n (Al)           |                  |                  |                  |                                                                                             |                                                                                                    |                                                                  |                                                                                                    |                                                                                                    |        |
| Oriver                                                                                                    |                                                                                                    | MAG                                                                                                    | USSEN                                                                                                  | *                                                                                                    |                                                                                                    |                                                                                       | 1                |                  | -                | -                |                                                                                             |                                                                                                    |                                                                  |                                                                                                    |                                                                                                    |        |
| MAGNUSSEN                                                                                                    |                                                                                                    | ~ -                                                                                                    |                                                                                                    |                                                                                                    |                                                                                                    |                                                                                       | _ \              |                  |                  |                  |                                                                                             |                                                                                                    |                                                                  |                                                                                                    |                                                                                                    |        |
| Rival Status active                                                                                                    |                                                                                                    | 1/                                                                                                    |                                                                                                    |                                                                                                    |                                                                                                    |                                                                                       |                  |                  |                  |                  |                                                                                             |                                                                                                    |                                                                  |                                                                                                    |                                                                                                    |        |
| 0% 0%                                                                                                    |                                                                                                    |                                                                                                    |                                                                                                    |                                                                                                    |                                                                                                    |                                                                                       |                  | 1                |                  |                  | $\sim$                                                                                      |                                                                                                    |                                                                  |                                                                                                    |                                                                                                    |        |
|                                                                                                    |                                                                                                    | 1:39.042 1:3                                                                                                    | 7.482                                                                                                  |                                                                                                    |                                                                                                    |                                                                                       |                  |                  |                  |                  |                                                                                             |                                                                                                    |                                                                  |                                                                                                    |                                                                                                    |        |
|                                                                                                    | 102                                                                                                    | ERS Stor                                                                                                    | id 1                                                                                                   |                                                                                                    |                                                                                                    |                                                                                       |                  |                  | $\mathbf{V}$     |                  |                                                                                             |                                                                                                    |                                                                  |                                                                                                    |                                                                                                    |        |
| 102                                                                                                    | Sideood Damaga                                                                                                    | ERS Fault                                                                                                    |                                                                                                    |                                                                                                    |                                                                                                    |                                                                                       |                  |                  | 1                |                  |                                                                                             |                                                                                                    |                                                                  |                                                                                                    |                                                                                                    |        |
|                                                                                                    | 0%                                                                                                    |                                                                                                    |                                                                                                    |                                                                                                    |                                                                                                    |                                                                                       |                  |                  |                  |                  |                                                                                             |                                                                                                    |                                                                  |                                                                                                    |                                                                                                    |        |
| 得い                                                                                                    | Floor Damage                                                                                                    | Vehicle S                                                                                                    | peed 97 kr                                                                                             |                                                                                                    | 60)                                                                                                    |                                                                                       |                  |                  |                  |                  |                                                                                             |                                                                                                    |                                                                  |                                                                                                    |                                                                                                    |        |
|                                                                                                    | 0%                                                                                                    |                                                                                                    |                                                                                                    |                                                                                                    | 0                                                                                                    |                                                                                       |                  |                  |                  |                  |                                                                                             |                                                                                                    |                                                                  |                                                                                                    |                                                                                                    |        |
|                                                                                                    |                                                                                                    |                                                                                                    |                                                                                                    |                                                                                                    |                                                                                                    |                                                                                       |                  |                  |                  |                  |                                                                                             |                                                                                                    |                                                                  |                                                                                                    |                                                                                                    |        |
| DRS Fault o                                                                                                    | 102<br>Diffuser Damage                                                                                                    |                                                                                                    |                                                                                                    |                                                                                                    |                                                                                                    |                                                                                       |                  |                  |                  |                  |                                                                                             |                                                                                                    |                                                                  |                                                                                                    |                                                                                                    |        |
| 0%                                                                                                    | 076                                                                                                    |                                                                                                    |                                                                                                    |                                                                                                    |                                                                                                    |                                                                                       |                  |                  |                  |                  |                                                                                             |                                                                                                    |                                                                  |                                                                                                    |                                                                                                    |        |
| Rival Comparison                                                                                                    |                                                                                                    |                                                                                                    |                                                                                                    |                                                                                                    |                                                                                                    |                                                                                       |                  |                  |                  |                  |                                                                                             | Lap Comparison                                                                                                    |                                                                  |                                                                                                    |                                                                                                    | -      |
| Pos Name                                                                                                    | BestLap                                                                                                    | TyreWear                                                                                                    | ERS                                                                                                    | FWDL                                                                                                    | FWDR                                                                                                    | RWD                                                                                   |                  |                  | CW               | UDT              | USG                                                                                         | 100000000000000000000000000000000000000                                                                                                    | Rival                                                            |                                                                                                    |                                                                                                    | 10     |
| 1 ALONSO                                                                                                    | 1:35 568                                                                                                    | 21.7 %                                                                                                    | 44.8                                                                                                   | 0 %                                                                                                    |                                                                                                    | 0.5                                                                                   | a                | a                | 9                | a                | A                                                                                           | Best Laptime                                                                                                    | 1:37.482                                                         | -2.621                                                                                             | 1:34.861                                                                                                    | etu    |
|                                                                                                    | 1:35 507                                                                                                    | 23.3 %                                                                                                    | 34 %                                                                                                   | 0 %                                                                                                    | 9 2                                                                                                    |                                                                                       | 6                | A                | a                | 0                | a                                                                                           | Best S1                                                                                                    | NO TIME                                                          | -0.000                                                                                             | NO TIME                                                                                                    | p C    |
| 3 RUSSELL                                                                                                    | 1:35 643                                                                                                    | 22 0 %                                                                                                    | 54 X                                                                                                   | A %                                                                                                    | A 1                                                                                                    | 0.5                                                                                   | a                | a                | a                |                  | a                                                                                           | Best S2                                                                                                    | NO TIME                                                          | -0.000                                                                                             | NO TIME                                                                                                    | Din 1  |
| 4 SAINZ                                                                                                    |                                                                                                    | ELLIO M                                                                                                    |                                                                                                    |                                                                                                    |                                                                                                    |                                                                                       |                  |                  |                  |                  |                                                                                             | Best S3                                                                                                    | NO TIME                                                          | -0.000                                                                                             | NO TIME                                                                                                    | 2      |
|                                                                                                    | 1:55.651                                                                                                    | 23.7 %                                                                                                    | 57 %                                                                                                   | 0 %                                                                                                    | 8 5                                                                                                    | 0 %                                                                                   | 0                | ø                | ø                | 0                | - O                                                                                         |                                                                                                    |                                                                  |                                                                                                    |                                                                                                    | 3.     |
| 5 STROLL                                                                                                    | 1:35.431                                                                                                    | 23.7 %                                                                                                    | 57 %<br>44 %                                                                                           | 0 %<br>0 %                                                                                                    | 0%                                                                                                    | 0 %<br>0 %                                                                            | 0                | 0<br>0           | 0                | 0                | 0                                                                                           | Last 3 Laptimes                                                                                                    |                                                                  |                                                                                                    |                                                                                                    | rison  |
| 5 STROLL<br>6 ALBON                                                                                                    | 1:35.431<br>1:36.192<br>1:36.050                                                                                                    | 23.7 %<br>21.0 %<br>22.0 %                                                                                                    | 57 %<br>44 %<br>40 %                                                                                   | 0 X<br>0 X<br>0 X                                                                                                    | 0 X<br>0 X<br>0 X                                                                                                    | 0 X<br>0 X<br>0 X                                                                     |                  | 0<br>0<br>0      |                  |                  | 9<br>9<br>9                                                                                 | Last 3 Laptimes<br>Lap 3                                                                                                    | 1:37.482                                                         | -2.621                                                                                             |                                                                                                    | rison  |
| 5 STROLL<br>6 ALBON<br>7 ZHOU                                                                                                    | 1:35.431<br>1:36.192<br>1:36.050<br>1:36.356                                                                                                    | 23.7 %<br>21.0 %<br>22.0 %<br>23.4 %                                                                                                    | 57 %<br>44 %<br>40 %<br>50 %                                                                           | 0 X<br>0 X<br>0 X<br>0 X                                                                                                    | 0 X<br>0 X<br>0 X                                                                                                    | 0 X<br>0 X<br>0 X                                                                     | 0<br>0<br>0      |                  | 0000             | 0<br>0<br>0      | 8<br>6<br>6                                                                                 | Last 3 Laptimes<br>Lap 3<br>Lap 4                                                                                                    | 1:37.482                                                         | -2.621                                                                                             |                                                                                                    | rison  |
| 5 STROLL<br>6 ALBON<br>7 ZHOU<br>8 OCON                                                                                                    | 1:35.431<br>1:36.192<br>1:36.050<br>1:36.356<br>1:36.287                                                                                                    | 23.7 %<br>21.0 %<br>22.0 %<br>23.4 %<br>22.5 %                                                                                                    | 57 %<br>44 %<br>40 %<br>50 %<br>35 %                                                                   | 0 X<br>0 X<br>0 X<br>0 X                                                                                                    | 0 X<br>0 X<br>0 X<br>0 X                                                                                                    | 0 X<br>0 X<br>0 X<br>0 X                                                              | 0<br>0<br>0<br>0 | 0<br>0<br>0<br>0 | 0<br>0<br>0<br>0 | 0<br>0<br>0<br>0 | e<br>e<br>e                                                                                 | Last 3 Laptimes<br>Lap 3<br>Lap 4<br>Lap 5                                                                                                    | 1:37.482<br>1:39.778<br>1:39.042                                 | -2.621<br>-4.731<br>-3.562                                                                         |                                                                                                    | rison  |
| 5 STROLL<br>6 ALBON<br>7 ZHOU<br>8 OCON<br>9 NORRIS                                                                                                    | 1:35.431<br>1:36.192<br>1:36.050<br>1:36.356<br>1:36.287<br>1:35.992                                                                                                 | 23.7 %<br>21.0 %<br>22.0 %<br>23.4 %<br>22.5 %<br>22.1 %                                                                                                    | 57 %<br>44 %<br>40 %<br>50 %<br>35 %<br>58 %                                                           | 0 X<br>0 X<br>0 X<br>0 X<br>0 X                                                                                                    | 0 X<br>0 X<br>0 X<br>0 X<br>0 X                                                                                                    | 0 X<br>0 X<br>0 X<br>0 X<br>0 X                                                       |                  |                  |                  |                  | e<br>e<br>e<br>e                                                                            | Last 3 Laptimes<br>Lap 3<br>Lap 4<br>Lap 5<br>Full load last lap                                                                                                    | 1:37.482<br>1:39.778<br>1:39.642<br>53%                          | -2.621<br>-4.731<br>-3.562                                                                         |                                                                                                    | nson   |
| 5 STROLL<br>6 ALBON<br>7 ZHOU<br>8 OCON<br>9 NORRIS<br>10 GASLY                                                                                                    | 1:35.431<br>1:36.192<br>1:36.050<br>1:36.356<br>1:36.287<br>1:35.992<br>1:36.183                                                                                     | 23.7 %<br>21.0 %<br>22.0 %<br>23.4 %<br>22.5 %<br>22.1 %<br>22.7 %                                                                                           | 57 %<br>44 %<br>50 %<br>35 %<br>58 %<br>49 %                                                           | 0 X<br>0 X<br>0 X<br>0 X<br>0 X                                                                                                    | 0 X<br>0 X<br>0 X<br>0 X<br>0 X<br>0 X                                                                                                    | 0 X<br>0 X<br>0 X<br>0 X<br>0 X<br>0 X                                                |                  |                  |                  |                  | e<br>e<br>e<br>e<br>e                                                                       | Last 3 Laptimes<br>Lap 3<br>Lap 4<br>Lap 5<br>Full load last lap<br>Coasting last lap                                                                                                    | 1:37.482<br>1:39.778<br>1:39.842<br>53X<br>3%                    | -2.621<br>-4.731<br>-3.562                                                                         |                                                                                                    | rison  |
| 5 STROLL<br>6 ALBON<br>7 ZHOU<br>8 OCON<br>9 NORRIS<br>10 GASLY<br>11 PIASTRI                                                                                                    | 1:35.431<br>1:36.192<br>1:36.650<br>1:36.356<br>1:36.287<br>1:35.992<br>1:35.183<br>1:36.287                                                                         | 23.7 %<br>21.0 %<br>22.0 %<br>23.4 %<br>22.5 %<br>22.1 %<br>22.7 %<br>22.4 %                                                                                 | 57 %<br>44 %<br>50 %<br>35 %<br>58 %<br>49 %<br>57 %                                                   | 0 X 0 X 0 X 0 X 0 X 0 X 0 X 0 X 0 X 0 X                                                                                                    | 0 X<br>0 X<br>0 X<br>0 X<br>0 X<br>0 X<br>0 X<br>0 X                                                                                                    | 0 X 0 X 0 X 0 X 0 X 0 X 0 X 0 X 0 X 0 X                                               |                  |                  |                  |                  | 8<br>8<br>8<br>8<br>8<br>8<br>8                                                             | Last 3 Laptimes<br>Lap 3<br>Lap 4<br>Lap 5<br>Full load last lap<br>Coasting last lap<br>KPI Steer last lap                                                                                                    | 1:37.482<br>1:39.778<br>1:39.042<br>53%<br>3%<br>3%              | -2.621<br>-4.731<br>-3.562                                                                         | 1:34.861<br>1:35.047<br>1:35.480<br>58%<br>2%<br>2%                                                                                                    | rison  |
| 5 STROLL<br>6 ALBON<br>7 ZHOU<br>8 OCON<br>9 NORRIS<br>10 GASLY<br>11 PIASTRI<br>12 VERSTAPPEN                                                                                                    | 1:35.431<br>1:36.192<br>1:36.050<br>1:36.356<br>1:36.287<br>1:35.992<br>1:36.183<br>1:36.287<br>1:34.861                                                             | 23.7 %<br>21.0 %<br>22.0 %<br>23.4 %<br>22.5 %<br>22.1 %<br>22.7 %<br>22.4 %<br>9.9 %                                                                        | 57 %<br>44 %<br>50 %<br>35 %<br>58 %<br>49 %<br>57 %<br>13 %                                           | 0 X<br>0 X<br>0 X<br>0 X<br>0 X<br>0 X<br>0 X<br>19 X                                                                                                    | 0 X<br>0 X<br>0 X<br>0 X<br>0 X<br>0 X<br>0 X<br>0 X                                                                                                    | 0 X X 0 X 0 X 0 X 0 X 0 X 0 X 0 X 0 X 0                                               |                  |                  |                  |                  | 0<br>0<br>0<br>0<br>0<br>0<br>0                                                             | Last 3 Laptimes<br>Lap 3<br>Lap 4<br>Lap 5<br>Full load last lap<br>Coasting last lap<br>KPI Steer last lap                                                                                                    | 1:37.482<br>1:39.778<br>1:39.042<br>53X<br>3%<br>3%              | -2.621<br>-4.731<br>-3.562                                                                         | 1:34.861<br>1:35.047<br>1:35.480<br>58%<br>2%<br>2%                                                                                                    | rison  |
| 5 STROLL<br>6 ALBON<br>7 ZHOU<br>8 OCON<br>9 NORRIS<br>10 GASLY<br>11 PIASTRI<br>12 VERSTAPPEN<br>13 TSUNODA                                                                                                    | 1:35.431<br>1:36.492<br>1:36.650<br>1:36.287<br>1:35.992<br>1:36.183<br>1:36.287<br>1:34.861<br>1:36.471                                                             | 23.7 %<br>21.0 %<br>22.0 %<br>23.4 %<br>22.5 %<br>22.1 %<br>22.7 %<br>22.4 %<br>9.9 %<br>30.2 %                                                              | 57 %<br>44 %<br>50 %<br>35 %<br>49 %<br>57 %<br>13 %<br>56 %                                           | 0 X<br>0 X<br>0 X<br>0 X<br>0 X<br>0 X<br>0 X<br>19 X<br>0 X                                                                                                    | 0 X<br>0 X<br>0 X<br>0 X<br>0 X<br>0 X<br>0 X<br>0 X<br>0 X                                                                                                    | 0 X 0 X 0 X 0 X 0 0 X 0 0 X 0 0 X 0 0 X 0 0 X 0 0 0 0 0 0 0 0 0 0 0 0 0 0 0 0 0 0 0 0 |                  |                  |                  |                  | 0<br>0<br>0<br>0<br>0<br>0<br>0<br>0<br>0                                                   | Last 3 Laptimes<br>Lap 3<br>Lap 4<br>Lap 5<br>Full load last lap<br>Coasting last lap<br>KPI Steer last lap<br>Miscellaneous                                                                                                    | 1:37.482<br>1:39.778<br>1:39.042<br>53%<br>3%                    | -2.621<br>-4.731<br>-3.562                                                                         | 1:34.861<br>1:35.847<br>1:35.480<br>55%<br>2%<br>2%                                                                                                    | rison  |
| 5 STROLL<br>6 ALBON<br>7 ZHOU<br>8 OCON<br>9 NORRTS<br>10 GASLY<br>11 PIASTRI<br>12 VERSTAPPEN<br>13 TSUNCOA<br>14 HÜLKENBERG                                                                                                    | 1:35.431<br>1:36.050<br>1:36.356<br>1:36.287<br>1:35.992<br>1:36.183<br>1:36.287<br>1:34.861<br>1:36.471<br>1:36.600                                                 | 23.7 %<br>21.0 %<br>22.0 %<br>23.4 %<br>22.5 %<br>22.1 %<br>22.7 %<br>22.7 %<br>22.4 %<br>9.9 %<br>30.2 %<br>32.1 %                                          | 57 %<br>44 %<br>50 %<br>35 %<br>58 %<br>49 %<br>57 %<br>13 %<br>56 %<br>62 %                           | 0 X<br>0 X<br>0 X<br>0 X<br>0 X<br>0 X<br>0 X<br>19 X<br>0 X<br>0 X<br>0 X                                                                                                    | 0 X<br>0 X<br>0 X<br>0 X<br>0 X<br>0 X<br>0 X<br>0 X<br>0 X<br>0 X                                                                                                    | 0 X<br>0 X<br>0 X<br>0 X<br>0 X<br>0 X<br>0 X<br>0 X<br>0 X<br>0 X                    |                  |                  |                  |                  | 0<br>0<br>0<br>0<br>0<br>0<br>0<br>0<br>0<br>0<br>0<br>0                                    | Last 3 Laptimes<br>Lap 3<br>Lap 4<br>Lap 5<br>Full load last lap<br>Coasting last lap<br>KPI Steer last lap<br>Miscellaneous<br>#SS<br>Top Spaed                                                                                                    | 1:37.482<br>1:39.778<br>1:39.042<br>53%<br>3%                    | -2.621<br>-4.731<br>-3.562<br>0<br>31.1%<br>328 km                                                 | 1:34.861<br>1:35.847<br>1:35.460<br>55%<br>2%<br>2%<br>2%<br>2%<br>0<br>28.2%<br>0<br>28.2%                                                                                                    | rison  |
| 5         STROLL           6         ALBON           7         ZHOU           8         GCON           9         NORRIS           10         GASLY           11         PLASTRI           12         VERSTAPPEN           13         TSUNCOA           14         HÖLKENERG           15         RICCLARDO                                                                                           | 1:35.431<br>1:36.450<br>1:36.650<br>1:36.287<br>1:35.992<br>1:36.183<br>1:36.287<br>1:34.861<br>1:36.471<br>1:35.6600<br>1:36.629                                    | 23.7 %<br>21.0 %<br>22.0 %<br>23.4 %<br>22.5 %<br>22.1 %<br>22.7 %<br>22.4 %<br>9.9 %<br>30.2 %<br>32.1 %<br>30.0 %                                          | 57 %<br>44 %<br>50 %<br>35 %<br>58 %<br>49 %<br>57 %<br>13 %<br>56 %<br>62 %                           | 0 X<br>0 X<br>0 X<br>0 X<br>0 X<br>0 X<br>0 X<br>0 X<br>0 X<br>0 X                                                                                                    | 0 X X 0 0 X X 0 0 0 0 0 0 0 0 0 0 0 0 0                                                                                                    | 0 X 0 X 0 X 0 X 0 0 X 0 0 X 0 0 X 0 0 X 0 0 X 0 0 0 0 0 0 0 0 0 0 0 0 0 0 0 0 0 0 0 0 |                  |                  |                  |                  | 0<br>0<br>0<br>0<br>0<br>0<br>0<br>0<br>0<br>0<br>0<br>0<br>0                               | Last 3 Laptimes<br>Lap 3<br>Lap 4<br>Lap 5<br>Full load last lap<br>KPI Steer last lap<br>KPI Steer last lap<br>Miscellaneous<br># Stops<br>ERS<br>Top Speed<br>Current Lap                                                                                                    | 1:37.482<br>1:39.778<br>1:39.042<br>53X<br>3X<br>3X              | -2.621<br>-4.731<br>-3.562<br>0<br>31.1%<br>328 km,<br>6                                           | 1:34.861<br>1:35.847<br>1:35.480<br>582<br>23<br>23<br>23<br>25<br>25<br>26.2%<br>329 km/h<br>6                                                                                                    | rison  |
| 5 STROLL<br>6 ALBOM<br>7 ZHOU<br>8 CCON<br>9 NORRIS<br>10 GASLY<br>11 PLASTRI<br>12 VERSTAPPEN<br>13 TSUNCOA<br>14 HÖLKENEERG<br>15 RICCLARDO<br>16 MAGNUSSEN                                                                                                    | 1:35.431<br>1:36.192<br>1:36.050<br>1:36.356<br>1:36.287<br>1:35.992<br>1:36.183<br>1:36.287<br>1:34.861<br>1:36.6471<br>1:36.609<br>1:36.629<br>1:37.416            | 23.7 %<br>21.0 %<br>22.0 %<br>23.4 %<br>22.5 %<br>22.1 %<br>22.7 %<br>22.4 %<br>9.9 %<br>30.2 %<br>32.1 %<br>36.0 %<br>23.3 %                                | 57 %<br>44 %<br>50 %<br>35 %<br>49 %<br>57 %<br>13 %<br>56 %<br>62 %<br>62 %<br>62 %                   | 0 X<br>0 X<br>0 X<br>0 X<br>0 X<br>0 X<br>19 X<br>0 X<br>0 X<br>0 X                                                                                                    | 0 X<br>0 X<br>0 X<br>0 X<br>0 X<br>0 X<br>0 X<br>0 X<br>0 X<br>0 X                                                                                                    | 0 X X 0 0 X X 0 0 0 0 0 0 0 0 0 0 0 0 0                                               |                  |                  |                  |                  | 0<br>0<br>0<br>0<br>0<br>0<br>0<br>0<br>0<br>0<br>0<br>0<br>0<br>0<br>0<br>0<br>0           | Last 3 Laptimes<br>Lap 3<br>Lap 4<br>Lap 5<br>Full load last lap<br>Coasting last lap<br>KPI Steer last lap<br>Miscellaneous<br>#Stops<br>ERS<br>Top Speed<br>Current Lap<br>Overtakes                                                                                                    | 1:37.482<br>1:39.778<br>1:39.042<br>53X<br>3X<br>3X              | -2.621<br>-4.731<br>-3.562<br>0<br>31.1%<br>328 km,<br>6<br>12                                     | 1:34.861<br>1:35.047<br>1:35.480<br>58X<br>2X<br>2X<br>2X<br>2<br>6<br>1<br>22.2%<br>329 km/h<br>6<br>21 t t                                                                                                    | rison  |
| 5         STROLL           6         ALBOM           7         ZHOU           8         OCON           9         NORRIS           10         GASLY           11         PLASTRI           12         VERSTAPPEN           13         TSUNDOA           14         HÜLKENBEG           15         RICCLARDO           16         MAGNUSSEN           17         SARGEANT                              | 1:35.431<br>1:36.192<br>1:36.356<br>1:36.356<br>1:36.287<br>1:35.992<br>1:36.183<br>1:36.287<br>1:34.861<br>1:36.471<br>1:36.609<br>1:36.629<br>1:37.416             | 23.7 %<br>21.0 %<br>22.0 %<br>23.4 %<br>22.5 %<br>22.1 %<br>22.7 %<br>22.4 %<br>9.9 %<br>30.2 %<br>30.2 %<br>30.2 %<br>32.1 %<br>30.0 %<br>23.3 %<br>28.2 %  | 57 %<br>44 %<br>50 %<br>35 % %<br>58 %<br>57 %<br>56 %<br>56 %<br>62 %<br>62 %<br>62 %<br>63 %         | 0 X<br>0 X<br>0 X<br>0 X<br>0 X<br>0 X<br>0 X<br>0 X<br>0 X<br>0 X                                                                                                    | 0 X X X 0 0 0 0 0 0 0 0 0 0 0 0 0 0 0 0                                                                                                    | 0 X X 0 0 0 0 0 0 0 0 0 0 0 0 0 0 0 0 0                                               |                  |                  |                  |                  | 0<br>0<br>0<br>0<br>0<br>0<br>0<br>0<br>0<br>0<br>0<br>0<br>0<br>0<br>0<br>0<br>0<br>0<br>0 | Last 3 Laptimes<br>Lap 3<br>Lap 4<br>Lap 5<br>Full load last lap<br>Coasting last lap<br>KPI Steer last lap<br>Miccellancous<br># Stops<br>ERS<br>Top Speed<br>Current Lap<br>Overtakes<br>F<br>B<br>Current Lap<br>Covertakes<br>F<br>B<br>Current Lap                                      | 1:37.482<br>1:39.778<br>1:39.842<br>533<br>33<br>33              | -2.621<br>-4.731<br>-3.562<br>0<br>31.1%<br>328 km,<br>6<br>12<br>96.9 kg<br>0                     | 1:34,861<br>1:35,467<br>1:35,480<br>583<br>23<br>23<br>24<br>25<br>25<br>25<br>25<br>6<br>1<br>26,25<br>6<br>29,50<br>7<br>29,500<br>7<br>20,200<br>7<br>20,200<br>20,200<br>7<br>20,200<br>7<br>20,200<br>7<br>20,200<br>20,200000000 | rison  |
| 5         STROLL           6         ALBOM           7         ZROU           8         GCON           9         NORRIS           10         GASLY           11         PLASTRI           12         VERSTAPPEN           13         TSUNGOA           14         HÜLKENBERG           15         RICCLARDO           16         MAGRISSEN           17         SAMGEANT           18         BOTTAS | 1:35.431<br>1:36.192<br>1:36.356<br>1:36.287<br>1:35.992<br>1:36.183<br>1:36.287<br>1:34.861<br>1:36.471<br>1:35.609<br>1:36.629<br>1:36.629<br>1:37.416<br>1:37.354 | 23.7 %<br>21.0 %<br>22.0 %<br>23.4 %<br>22.5 %<br>22.1 %<br>22.7 %<br>22.7 %<br>22.4 %<br>9.9 %<br>30.2 %<br>32.1 %<br>30.0 %<br>23.3 %<br>28.2 %<br>30.4 %  | 57 %<br>44 %<br>50 %<br>35 % %<br>58 %<br>57 %<br>56 %<br>57 %<br>56 %<br>62 %<br>62 %<br>63 %<br>64 % | 0 X X 0 X 0 X X 0 X X 0 X X 0 X X 0 X X 0 X X 19 X 0 X X 0 X 0 X 0 X 0 X 0 X 0 X 0 X 0                                                                                                    | 0 %<br>0 %<br>0 %<br>0 %<br>0 %<br>0 %<br>0 %<br>0 %<br>0 %<br>0 %                                                                                                    | 8 X X X X X X X X X X X X X X X X X X X                                               |                  |                  |                  |                  | 0<br>0<br>0<br>0<br>0<br>0<br>0<br>0<br>0<br>0<br>0<br>0<br>0<br>0<br>0<br>0<br>0<br>0<br>0 | Last 3 Laptimes<br>Lap 3<br>Lap 4<br>Lap 5<br>Full load last lap<br>Consting last lap<br>KPI Steer last lap<br>Miscellaneous<br># Stops<br>ERS<br>Tops Spet<br>Const Lap<br>Overtakes<br>Fuel<br># Warnings<br># Consec Cutting W                                                            | 1:37.462<br>1:39.778<br>1:39.042<br>53%<br>3%<br>3%              | -2.621<br>-4.731<br>-3.562<br>0<br>31.1%<br>328 km,<br>6<br>12<br>96.9 kg<br>0                     | 1:34-861<br>1:35,447<br>1:35,447<br>1:35,480<br>5xX<br>2X<br>2X<br>2X<br>0<br>28,2%<br>ch<br>329 km/h<br>6<br>21<br>21<br>21<br>21<br>21<br>21<br>21<br>21                                                                                                    | rison  |
| 5         STROLL           6         ALBOM           7         ZHOU           8         OCON           9         NORRIS           10         GASLY           11         PLASTRI           12         VERSTRIPEN           13         TSUNDOA           14         HÜLKNERG           15         RICCLARDO           16         MAGNISSEN           17         SARGEANT           18         EOTTAS   | 1:35.431<br>1:36.192<br>1:36.050<br>1:36.287<br>1:35.992<br>1:35.183<br>1:36.287<br>1:34.861<br>1:36.471<br>1:36.609<br>1:36.69<br>1:37.354<br>1:37.354              | 23.7 %<br>21.6 %<br>22.6 %<br>23.4 %<br>22.5 %<br>22.7 %<br>22.7 %<br>22.7 %<br>22.4 %<br>9.9 %<br>30.2 %<br>32.1 %<br>30.0 %<br>23.3 %<br>28.2 %<br>30.4 %  | 57 % % 44 % % 50 % 35 % 49 % % 58 % % 58 % % 57 % % 57 % % 56 % % 57 % % 56 % % 62 % % 62 % % 64 %     | 0 X<br>0 X<br>0 X<br>0 X<br>0 X<br>0 X<br>0 X<br>0 X<br>0 X<br>0 X                                                                                                    | 8 X<br>8 X<br>8 X<br>8 X<br>8 X<br>8 X<br>8 X<br>8 X<br>8 X<br>8 X                                                                                                    | • * * * * * * * * * * * * * * * * * * *                                               |                  |                  |                  |                  | 0<br>0<br>0<br>0<br>0<br>0<br>0<br>0<br>0<br>0<br>0<br>0<br>0<br>0<br>0<br>0<br>0<br>0<br>0 | Lest 3 Laptimes<br>Lap 3<br>Lap 4<br>Lap 5<br>Full load las Lap<br>Coasting last lap<br>KPI Steer last lap<br>Miscellaneous<br># Stops<br>EBS<br>Top Speed<br>Current Lap<br>Fuel load<br>Current Lap<br>Corrent Cutting W<br># Varnings<br># Corrent Cutting W<br># Paranitas               | 1:37.482<br>1:39.778<br>1:39.642<br>53%<br>3%                    | -2.621<br>-4.731<br>-3.562<br>0<br>31.1%<br>328 km,<br>6<br>12<br>96.9 kg<br>0<br>0                | 1:34.861<br>1:35.497<br>1:35.489<br>58%<br>2%<br>2%<br>2%<br>2%<br>6<br>1229km/h<br>6<br>21<br>28.2%<br>6<br>28.2%<br>6<br>21<br>25,480<br>29,440<br>21<br>2<br>2<br>2<br>2                                                                                                    | rison  |
| 5 STROIL<br>6 ALBON<br>7 ZHOU<br>8 CCON<br>9 NORRIS<br>10 GASLY<br>11 PIASTRI<br>12 VERSTARPEN<br>13 TSURGOA<br>14 HÜLKENBERG<br>15 RICCLARDO<br>16 HAONISSEN<br>17 SARGEANT<br>18 BOTTAS                                                                                                    | 1:35.431<br>1:36.192<br>1:36.050<br>1:36.287<br>1:35.992<br>1:36.183<br>1:36.287<br>1:34.861<br>1:36.471<br>1:36.629<br>1:37.416<br>1:37.173                         | 23.7 %<br>21.0 %<br>22.0 %<br>23.4 %<br>22.5 %<br>22.1 %<br>22.1 %<br>22.7 %<br>22.4 %<br>30.2 %<br>30.2 %<br>32.1 %<br>30.0 %<br>23.3 %<br>28.2 %<br>30.4 % | 57 % % % 40 % % 50 % 7 % % % 50 % % 58 % % 58 % % % % % % % % % % % % %                                | 0 X X 0 X X 0 X X 0 X X 0 X X 0 X X 0 X X 19 X 0 X 0 X 0 X 0 X 0 0 X 0 X 0 X 0 X | 0 X<br>0 X<br>0 X X<br>0 X X X<br>0 X X X<br>0 X X X<br>0 X X X<br>0 X X X<br>0 X X X<br>0 X X X<br>0 X X X<br>0 X X X<br>0 X X X<br>0 X X X<br>0 X X X<br>0 X X X<br>0 X X X<br>0 X X X<br>0 X X X<br>0 X X X<br>0 X X X<br>0 X X X<br>0 X X X<br>0 X X X X | • * * * * * * * * * * * * * * * * * * *                                               |                  |                  |                  |                  | 0<br>0<br>0<br>0<br>0<br>0<br>0<br>0<br>0<br>0<br>0<br>0<br>0<br>0<br>0<br>0<br>0<br>0<br>0 | Last 3 Laptimes<br>Lap 3<br>Lap 4<br>Lap 5<br>Full load last lap<br>Coasting last lap<br>KPI Steer last lap<br>Miccellancous<br># Stops<br>ERS<br>Top Speed<br>Current Lap<br>Overtakes<br>Fuel<br>Warnings<br>Corrent Lap<br>Overtakes<br>Fuel<br>Pomality Time<br># UnservedDrivething Wit | 1:37.482<br>1:39.778<br>1:39.642<br>5:53<br>33<br>33<br>33<br>35 | -2.621<br>-4.731<br>-3.562<br>0<br>31.1%<br>328 km,<br>6<br>12<br>96.9 kg<br>0<br>0<br>0<br>0<br>0 | 1:34.861<br>1:35.447<br>1:35.447<br>2:35.480<br>583<br>22<br>23<br>23<br>22<br>24<br>22<br>25<br>25<br>26<br>26<br>26<br>26<br>26<br>26<br>26<br>26<br>26<br>26<br>26<br>26<br>26                                                                                                    | inison |

1 : Sélectionnez les données détaillées des autres pilotes que vous souhaitez afficher ERS : l'ERS restant actuel du conducteur

FWDL/FWDR : dommages à l'aileron avant gauche/droite

Propulsion : dommages à l'aileron arrière

**P**: pénalité (l'unité est la seconde, par exemple, l'affichage de 2 représente un temps de pé nalité de 2 secondes)

W: avertissements (y compris l'avertissement de collision et l'avertissement de coupe d'angle) CW: avertissements de coupe d'angle

UDT : pénalité de conduite non purgée

USG : pénalité stop&go non purgée

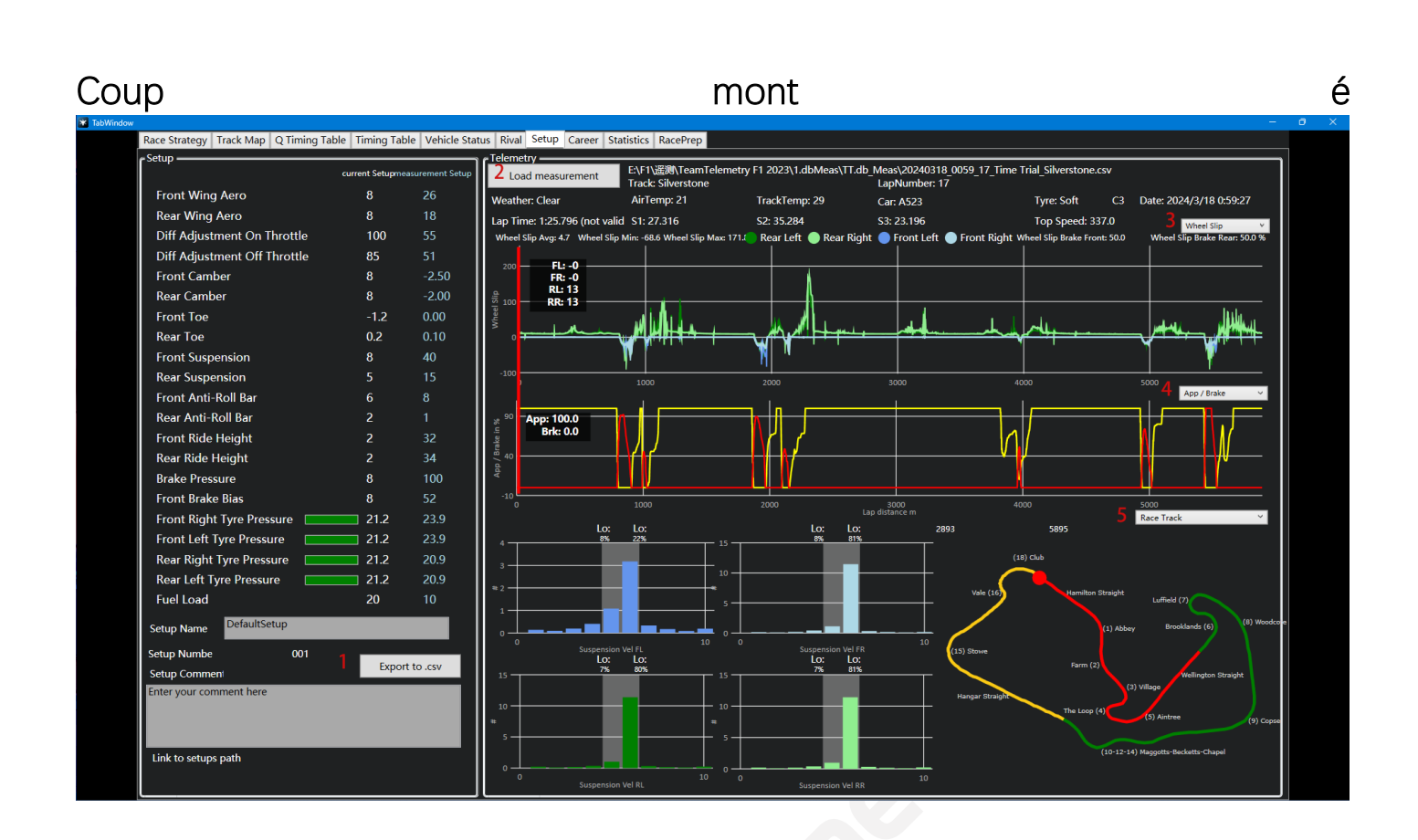

- **1**: enregistrer localement au format Excel
- 2: Sélectionnez les données de télémétrie à un tour qui doivent être chargées
- 3/4/5 : changer les données qui doivent être affichées

### Carrière

|                                              |       | Dele     | ) a a it |          |             | Mine 6  | ,              |              |               |    | Overtekse 21   |                            |               | Denaltre | time con   |        | ad 2 |         |          |
|----------------------------------------------|-------|----------|----------|----------|-------------|---------|----------------|--------------|---------------|----|----------------|----------------------------|---------------|----------|------------|--------|------|---------|----------|
| Aur Up                                       | date  | Pole F   | osi      |          |             | wins a  | ,              |              |               |    |                | Penalty time accumulated 2 |               |          |            |        |      |         |          |
| Season session ID 0<br>Weekend session ID 0  |       | Avg C    | )ual     | ifying F | Position 5  | Podiur  | Podiums 17     |              |               |    | Starts 23      | Leaders                    | hip milea     | ge 399   | ) km       |        |      |         |          |
| Session session ID 0                         |       | Q3 Ac    | :hie     | ved 0    |             | Avg Ra  | ace Po         | osition :    | 3             |    | Did not Finisl | า 2                        |               | Leaders  | hip laps 7 | 5 laps |      |         |          |
| AI difficulty 0 %                            |       |          |          |          |             | Best R  | esult          | 1            |               |    | Retirements (  | 5                          |               | Points 3 | 311        |        |      |         |          |
| Tt km driven 198374.9                        | ) km  | Start I  | Read     | ction Ti | ime 1.27 s  | Fastes  | t Laps         | s 7          |               | I  | Disqualificati | ons 0                      |               | Laps Dr  | iven 263   |        |      |         |          |
| Session History                              | _     |          | _        |          |             |         |                |              | _             | _  |                |                            |               |          |            |        |      |         | _        |
| Date Track                                   | Era   | Туре     | Pos      | Car      | Best Laptim | e Stops | P #            | P Time       | Points        | GP | Status         | Wear S                     | Wear N        | 1 Wear H | Overtake   | Laps   | Fuel | Network | <u>^</u> |
| 2024-03-18 Sakhir                            | E1    | Q1<br>D1 | 20       | DP10     | NO TIME     | 0       | 0              | 0            | 0             | X  | did not finish | 0                          | 0             | 0        | 0          | 1      | 0    | Offline |          |
| 2024-03-17 Sakilli<br>2024-03-15 Paul Picard | F1    | Short O  | 20       | A523     | 1.20 280    | 0       | 0              | 0            | 0             | ×  | finished       | 2 75                       | 0             | 0        | 0          | 2      | 1.86 | Online  |          |
| 2024-03-12 Paul Ricard                       | F1    | Short Q  | 1        | A523     | 1:29.203    | 0       | 0              | 0            | 0             | Y  | finished       | 2.56                       | 4.06          | 0        | 0          | 5      | 1 72 | Online  |          |
| 2024-03-12 Paul Ricard                       | F1    | Race     | 19       | A523     | 1:33.108    | 0       | 0              | 0            | 0             | 2  | did not finish | 2.27                       | 4.06          | 0        | 2          | 6      | 1.88 | Online  |          |
| 2024-03-12 Paul Ricard                       | F1    | Short Q  | 2        | A523     | 1:29.661    | 0       | 0              | 0            | 0             | x  | finished       | 2.27                       | 0             | 0        | 0          | 4      | 1.66 | Online  |          |
| 2024-03-08 Catalunya                         | F1    | Short Q  | 8        | A523     | 1:11.440    | 0       | 0              | 0            | 0             | x  | finished       | 2.57                       | 0             | 0        | 0          | 4      | 1.62 | Online  |          |
| 2024-03-05 Catalunya                         | F1    | Short Q  | 3        | A523     | 1:18.647    | 0       | 0              | 0            | 0             |    | finished       | 1.85                       | 0             | 0        | 0          | 5      | 1.5  | Online  |          |
| 2024-03-05 Catalunya                         | F1    | Race     | 2        | A523     | NO TIME     | 0       | 0              | 0            | 4             | 3  | retired        | 0                          | 0             | 0        | 3          | 1      | 0    | Online  |          |
| 2024-03-05 Catalunya                         | F1    | Short Q  | 8        | C43      | 1:14.265    |         |                | 3            |               |    | did not finish |                            |               |          |            |        |      | Online  |          |
| 2024-03-05 Catalunya                         | F1    | Race     | 4        | A523     | NO TIME     | 0       | 0              | 0            | 2             | 5  | retired        | 0                          | 0             | 0        | 5          | 1      | 0    | Online  |          |
| 2024-03-05 Catalunya                         | F1    | Race     |          | A523     | NO TIME     |         | 0              |              | 6             | 5  | retired        | 0                          | 0             |          | 5          |        |      | Online  |          |
| 2024-03-01 Imola                             | F1    | Race     | 3        | A523     | 1:19.342    | 2       | 0              | 0            | 15            | 5  | finished       | 4.73                       | 0             | 0        | 12         | 32     | 1.57 | Online  |          |
| 2024-02-29 Imola                             | F1    | Short Q  |          | A523     | 1:14.786    | 0       | 0              | 0            | 0             |    | finished       | 2.36                       | 0             | 0        | 0          | 4      | 1.65 | Online  | ~        |
| Engine Wear                                  | 0.2 r |          |          |          |             |         |                |              |               |    |                |                            |               |          |            |        |      |         | _        |
| 复<br>~<br>~<br>0.150000000000                | 00002 |          |          |          |             |         | _              |              |               |    |                |                            | $\rightarrow$ |          |            |        |      |         |          |
| - MGU-K Wear                                 | 01    |          |          |          |             |         | $\sim$         | <u> </u>     |               |    |                |                            |               | $\sim$   |            |        |      |         |          |
| - MGU-H Wear                                 |       |          |          |          |             |         | $ \rightarrow$ | $\checkmark$ | $\rightarrow$ |    |                | $\sim$                     | <u> </u>      |          |            | _      |      | $\sim$  |          |
| - ES Wear                                    | 0.05  | <        |          | >        |             | Ľ       |                | $\sim$       |               | _  |                |                            |               |          | $\sim$     |        |      |         |          |
| - TC Wear                                    | 0     |          |          |          |             |         |                |              |               |    |                |                            |               | ~        | $\sim$     |        |      |         |          |

cette page affiche non seulement les carrières personnelles ou doubles, mais aussi les tournois du Grand Prix auxquels vous avez participé. Les utilisateurs peuvent organiser dans l'ordre inverse ou positif en cliquant sur le titre

#### Statistiques

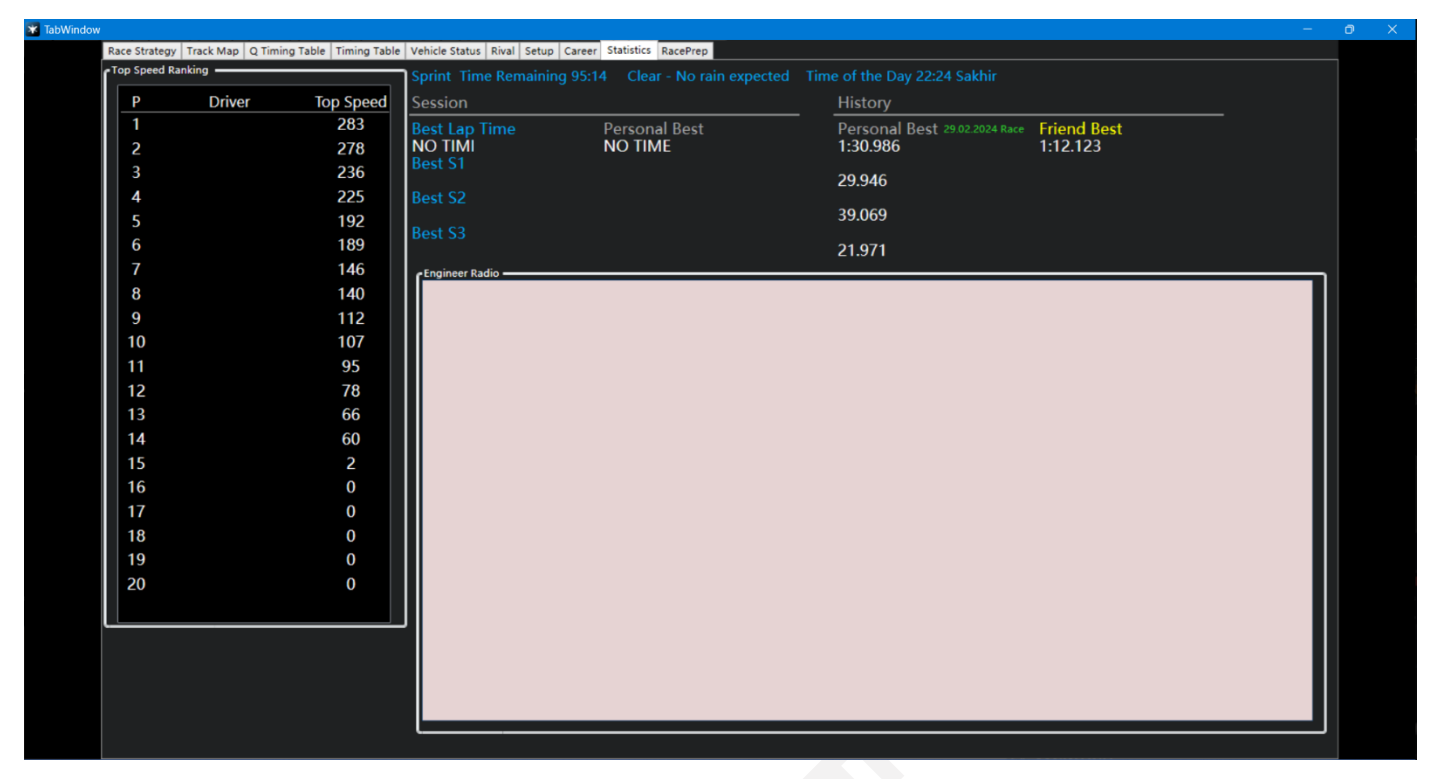

Cette page peut être utilisée en course

#### Préparation de la course

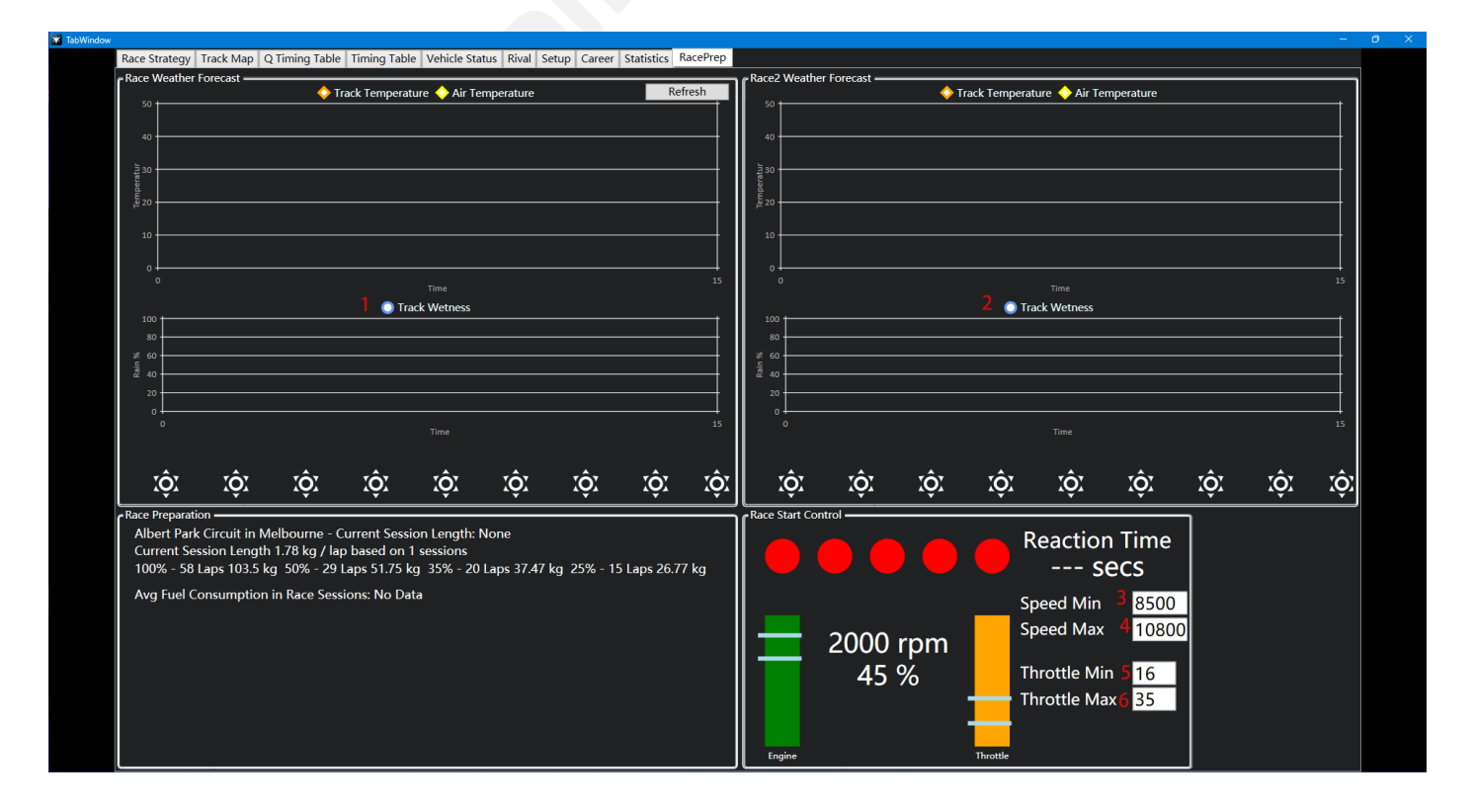

1/2<sup>[1]</sup>: suivi de l'humidité / de l'humidité

3/4 : régler la plage de régime moteur nécessaire au départ de la course

**5/6 :** régler la plage d'accélération nécessaire au démarrage de la course (pourcentage d'accé lération)

Cela peut être utile pour que le conducteur maintienne le régime moteur ou la position d'accélération dans la plage optimale

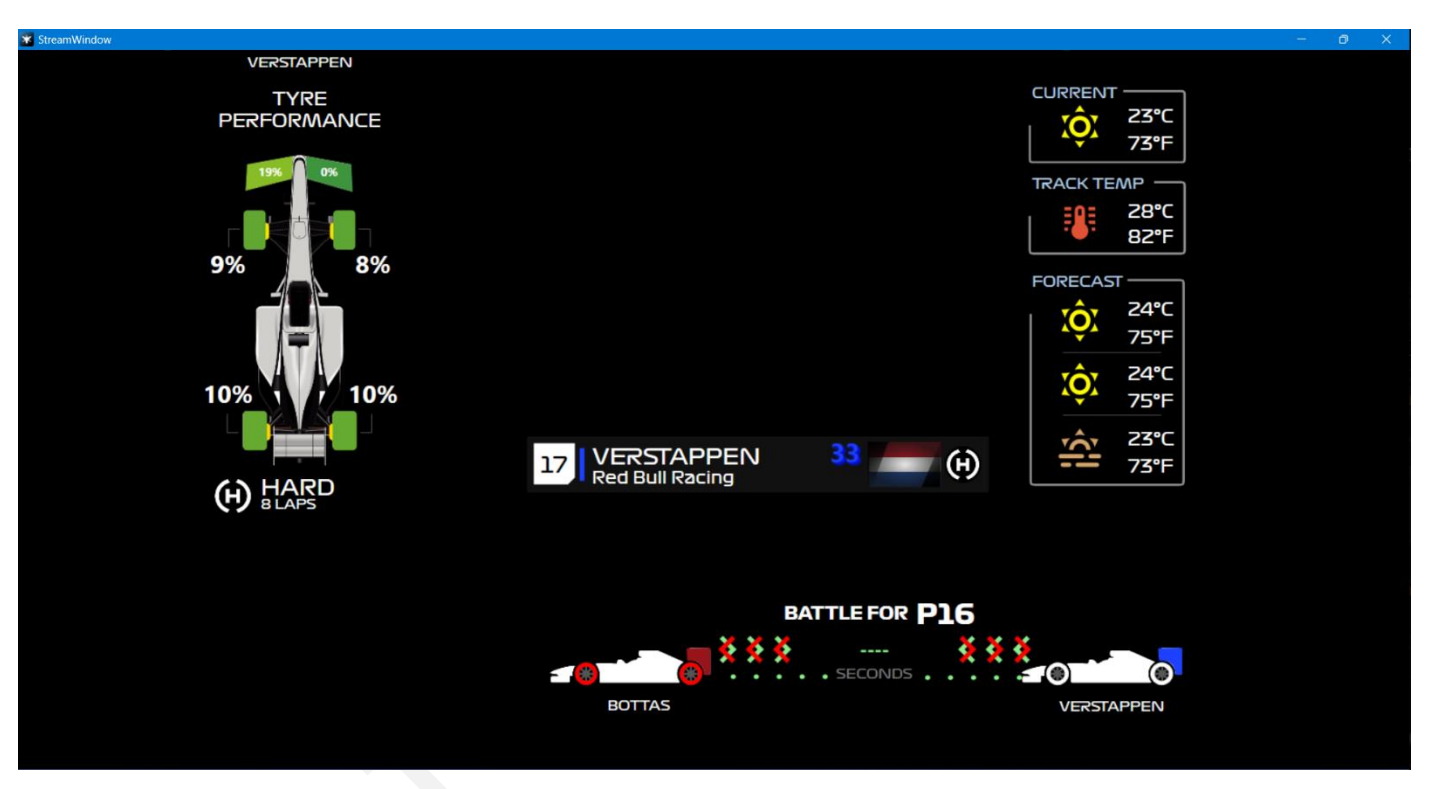

## Superposition de flux

Cette fonction s'adresse principalement aux présentateurs qui ont besoin d'afficher cettaines données pendant la diffusion en direct, et peuvent afficher cette page au public

## Options

### Superposition de jeu

| Options                                                                                                    | x                                                                                                    |
|----------------------------------------------------------------------------------------------------|----------------------------------------------------------------------------------------------------|
| Sa                                                                                                    | ve Settings Load Settings                                                                                                    |
| GameOverlar       Game Widgets       1         TabWindow       Enable / Disable all Widgets by Button       Widget 0 x: 456       456         Details       UDP Action 1        1048576       Widget 1 x: 1413       1413         Database       ✓ Widget1 disabled in Race       Widget 2 x: 1233       Y         UDP       ✓ Debug Info on       Widget 3 x: 1427       Y         Multiplayer       ✓ Debug Info on       Widget 4 x: 415       Y         Update       ✓ Imme of the Day       Widget 5 x: 82       Y         About       ○ Real Time       ✓ Notiget 2 Info Cycle Butto       ✓ Position only       ✓ Stops         Debug       Vidget 2 Info Cycle Butto       ✓ Position only       ✓ Stops         Oriver       ✓ Last Lap Times       Position         UDP Action 2 ×       6       ⑧ Tyre Wear       Team Loo         2097152       ● Percentage       ● Percentage       ● Percentage         F1       7       ✓ Update frequent | Size<br>Size<br>Size |
| Benchmark Evaluation                                                                                                    |                                                                                                    |
| Save / Exit User-Directory: C:\Users\tiany\TeamTelemetry_2023                                                                                                    | Cancel                                                                                                    |

1 : ce n'est qu'après vérification qu'il peut être affiché widgets

2<sup>[3]</sup>: définir un bouton pour choisir d'afficher ou non tous les widgets

**3**: l'activation de cette fonction ajoutera une page de débogage supplémentaire dans l'option

4 : choisissez d'afficher en permanence le chronomètre de session pendant les essais ou les qualifications

5 : l'heure affichée ici est l'heure réelle, pas l'heure dans le jeu

**6**<sup>[3]</sup>: choisissez un bouton pour basculer entre l'affichage de différentes informations sur le widget2

7 : les ingénieurs peuvent utiliser les touches de raccourci F1 sur le clavier pour changer d'info d'affichage du widget2

8 : l'usure des pneus sera déterminée en fonction du fait que les conducteurs ont divulgué publiquement les données de télémétrie, sila télémétrie est accessible au public, si l'usure réelle des pneus est affichée, si elle n'est pas divulguée publiquement, l'usure des pneus ne sera affichée que par le biais du calcul logiciel lorsque Pourcentage (estimé) est sélectionné

#### Télémétrie d'équipe

9<sup>31</sup>: basculement entre les différentes mises en page pour le widget 4

### TabWindow (TabFenêtre)

| Options                                                                                          |                                                                                                    | ×           |
|--------------------------------------------------------------------------------------------------|----------------------------------------------------------------------------------------------------|-------------|
|                                                                                                  | Save Settings Lo                                                                                                    | ad Settings |
| GameOverla<br>TabWindow<br>Details<br>Database<br>UDP<br>Multiplayer<br>Update<br>About<br>Debug | Save Settings       Lo         Driver 1       Race Engineer         UDP Action 3 (4194304)       4         F2       Available in sessions         R       P/Q         Image: Strategy       Image: Strategy         Image: Strategy       Image: Strategy | ad Settings |
| Save / Exit                                                                                      | User-Directory: C:\Users\tiany\TeamTelemetry_2023                                                                                                    | Cancel      |

1<sup>3</sup>: après avoir réglé un bouton, le conducteur peut faire défiler les pages de la fenêtre d'onglets pendant la conduite

2/3<sup>[3]</sup>: en réglant les boutons, vous pouvez rapidement changer de rival sur la page rivale

**4** : les ingénieurs peuvent utiliser les touches de raccourci F2 sur le clavier pour changer d'info d'affichage du widget2

### Détails

| Options                                                                                                    | ×        |
|----------------------------------------------------------------------------------------------------|----------|
| Save Settings Load                                                                                                    | Settings |
| GameOverla<br>TabWindow<br>Details<br>Database<br>UDP<br>Dtails<br>Database<br>UDP<br>Drivers name short cut<br>UDP<br>Drivers name short cut<br>UDP<br>Drivers name short cut<br>T<br>Multiplayer<br>Q<br>Overwrite team color<br>Update<br>Team Color in Hex #<br>9322F3<br>Team Color in Hex #<br>P322F3<br>Team Logo<br>Team Color in Hex #<br>MyT21<br>Team name<br>Williams Racing |          |
| ✓ Highlight player in timing tables                                                                                                    |          |
| A Select Font     Arial Rounded MT Bold     Select Font     Font size     17                                                                                                    | ~        |
| Save / Exit User-Directory: C:\Users\tiany\TeamTelemetry_2023                                                                                                    | Cancel   |

- 1<sup>[4]</sup>: après l'activation, il écrasera le nom de l'utilisateur dans le jeu, y compris dans le Grand Prix multijoueur
- $2^{[4]}$ : écraser les couleurs de l'équipe affichées par l'utilisateur dans le jeu
- 3<sup>[4]</sup>: le logo de l'équipe modifié ne peut être sélectionné que localement
- 4: La modification des polices ne peut être sélectionnée qu'à partir de fichiers locaux
- 5 : actuellement pris en charge uniquement le chinois, l'anglais et l'allemand

#### Base de données

| Options                                                                                                    | x |
|----------------------------------------------------------------------------------------------------|---|
| Save Settings Load Settings                                                                                                    |   |
| GameOverla;       2       3         TabWindow       Path to Database active       New Database       Load Database         Path to Database E:\F1\遭\TeamTelemetry F1 2023\1.db_Meas\TT.db       Active to the active       Measurement disk space usage: 198 MB         Database       Path to Measurement active       Measurement gisk space usage: 198 MB       Path to Measurements: E:\F1\'\\\\\\\Emp\\TeamTelemetry F1 2023\1.db_Meas\TT.db_Meas         UDP       Online database Hall of Fame       5       Create ID       Friends         Your ID: 2023080602255892057       Automatic Upload of fastest laps         About       Online Live Timing Table Database       Update time period       10000       8       Test Connection         Server       Port       3306       Database TeamTelemetry       e       e       e         Login       teamTelemetry       F1 2023\1.db_Meas\TT.db       e       e       e       e         2024/3/19       1:19:16       Try to open local database:       E:\F1\\\\Emp\\TeamTelemetry       F1 2023\1.db_Meas\TT.db         2024/3/19       1:19:16       Measurement Database has 490 entries.       2024/3/19       1:19:16       2024/3/19       2024/3/19       2024/3/19       2024/3/19       2024/3/19       2024/3/19       2024/3/19       2024/3/19       2024/3/19       2024/3/19 </th <th>5</th> | 5 |
|                                                                                                    |   |
| Save / Exit         User-Directory:         C:\Users\tiany\TeamTelemetry_2023         Cancel                                                                                                    |   |

- 1 : ce n'est qu'après vérification que la base de données locale sera utilisée
- 2 : création d'une nouvelle base de données localement et permet la création de plusieurs bases de données
- 3 : charger la base de données créée
- **4** : Ce n'est qu'après vérification que les résultats du concours seront enregistrés dans la base de données
- 5 : créer un ID sur la base de données officielle de Team Telemetry
- 6 : afficher les données des amis dans le Hall of Fame de la télémétrie de l'équipe / Statistiques de la carte de piste pour le meilleur ami
- 7 : Ce n'est qu'après vérification que cette fonctionnalité sera activée. Cette fonctionnalité peut être utilisée afin de fournir des statistiques de course sur votre propre serveur. (création d'une page e.g. HTML pour le tableau de chronométrage en direct, résultats finaux)
- 8: tester la connexion avec le serveur

#### UDP

| Options                                                                                           |                                                                                                    | x |
|---------------------------------------------------------------------------------------------------|----------------------------------------------------------------------------------------------------|---|
|                                                                                                   | Save Settings Load Settings                                                                                                    |   |
| GameOverlay<br>TabWindow<br>Details<br>Database<br>UDP<br>Multiplayer<br>Update<br>About<br>Debug | This Computer: / Port 20777<br>Copy UDP stream to 2 Port 20777 Data reduction factor 1<br>Copy UDP stream to 3 Port 20888 4<br>Convert UDP stream to 2022 package format and send it to 127.0.0.1 Port 20888<br>5<br>StreamLabs Support Write files every UDP cycles 900 |   |
|                                                                                                   | ✓ Autosave Results<br>User-Directory: C:\Users\tiany\TeamTelemetry_2023                                                                                                    |   |
| Save / Exit                                                                                       | User-Directory: C:\Users\tiany\TeamTelemetry_2023                                                                                                    |   |

1 : ici afficher l'adresse IP locale de l'utilisateur

2/3/4<sup>[2]</sup>: entrez l'adresse IP à laquelle vous souhaitez envoyer les données de télémétrie

5 : des fichiers texte seront créés qui pourront être utilisés par OBS / StreamLabs

### Multijoueur

| Options     |                               |                  |                     |                | ×              |
|-------------|-------------------------------|------------------|---------------------|----------------|----------------|
|             | 1                             | 2                | Sav                 | ve Settings    | Load Settings  |
| GameOverla  | ✓ Publish driver name         | Update           | Rename 3            | Reset Lo       | pad Save 5     |
| TabWindow   | 1: Team Telem Team Telemetry  | Team Telemetry   | 12: Team Teler      | Team Telemetry | Team Telemetry |
| Details     | 2: Team Telemetry             | Team Telemetry   | 13: Team Teler      | Team Telemetry | Team Telemetry |
| Database    | 2. ream relementy             | Team Telemetry   | 13. Team Teler      | Team Telemetry | Team Telemetry |
| UDP         | 3: Team Telem                 | Team Telemetry   | 14: Team Teler      | Team Telemetry | Team Telemetry |
| Multiplayer | 4: Team Telem Team Telemetry  | Team Telemetry   | 15: Team Teler      | Team Telemetry | Team Telemetry |
| Update      | 5: Team Telem Team Telemetry  | Team Telemetry   | 16: Team Teler      | Team Telemetry | Team Telemetry |
| About       | 6: Team Telem                 | Team Telemetry   | 17: Team Teler      | Team Telemetry | Team Telemetry |
| Debug       | 7: Team Telem Team Telemetry  | Team Telemetry   | 18: Team Teler      | Team Telemetry | Team Telemetry |
|             | 8: Team Telem                 | Team Telemetry   | 19: Team Teler      | Team Telemetry | Team Telemetry |
|             | 9: Team Telem Team Telemetry  | Team Telemetry   | 20: Team Teler      | Team Telemetry | Team Telemetry |
|             | 10: Team Teler Team Telemetry | Team Telemetry   | 21: Team Teler      | Team Telemetry | Team Telemetry |
|             | 11: Team Teler Team Telemetry | Team Telemetry   | 22: Team Teler      | Team Telemetry | Team Telemetry |
|             | Multiplayer Name Filter       | aor 6            |                     |                |                |
|             | Multiplayer Name Creator      | Team Telemetry   | 7                   |                |                |
|             | # duplicate drivers: 0        | Example          | 8                   | ¥              | Upload CSV 9   |
|             | Automatic renaming O          | Own session ID:  | 2024032001275833643 | · <b>1</b>     | ve Upload      |
| Save / Exit | User-Directory: C:\Users\     | tiany\TeamTeleme | try_2023            |                | Cancel         |

**1** : Mise à jour – tous les champs de texte seront mis à jour avec les noms actuels de la session de course

- 2: Renommer après avoir changé le nom du pilote, le nouveau nom sera repris
- 3: Réinitialiser tous les changements de nom des pilotes seront réinitialisés
- 4 : Charger un ensemble de noms de pilotes sera utilisé / liste de pilotes précédemment enregistrée
- 5 : Enregistrez la liste actuelle des pilotes
- 6: un masque de texte peut être filtré du nom du pilote (par exemple AOR\_VETTEL -> VETTEL)
- 7 : Si le nom du pilote n'était pas rendu public dans les sessions multijoueurs, un nom pouvait être généré

parmi ces tags %car%, %racenumber% et %driverID%

8 : si le jeu de traduction des pilotes a été envoyé au serveur TeamTelemetry (en utilisant l'ID de session affiché)

#### Télémétrie d'équipe

cet ensemble peut être réutilisé en choisissant un élément spécifique dans le tableau déroulant (le texte verbal dans (8) est lié à l'ID de session.

**9** : Téléchargez un fichier CSV, une table de .csv précédemment enregistrée peut être téléchargée sur le serveur TeamTelemetry (avec l'ID de session lié)

**10 :** Enregistrer : l'identifiant de la session en cours a pu être sauvegardé (visible plus tard dans la liste déroulante (8))

**11 :** Téléchargement : l'ensemble actuel de traduction est téléchargé sur le serveur TeamTelemetry (avec l'ID de session lié)

#### Mettre à jour

|                |                                                                                                    |                                                | Save Settings                                                                                                    |                                                  | Load Settings                        |
|----------------|----------------------------------------------------------------------------------------------------|------------------------------------------------|----------------------------------------------------------------------------------------------------|--------------------------------------------------|--------------------------------------|
| Carrie Quardan | Version 0.6.0.20                                                                                                    | 1                                              |                                                                                                    |                                                  | 2                                    |
| GameOvenay     | Version 0.0.0.59                                                                                                    | I.                                             | Tt2023_0_6_0_39_Setup.exe                                                                                                    | ~                                                | Update                               |
| TabWindow      | Web Version 0.6.0.39                                                                                                    |                                                |                                                                                                    |                                                  |                                      |
| Details        |                                                                                                    |                                                |                                                                                                    |                                                  |                                      |
| Database       | Version 0.6.0.30 / 04.02.24                                                                                                    |                                                |                                                                                                    |                                                  | <b>^</b>                             |
| UDP            | <ul> <li>More Driver statistics (average tyre wear, engine wear, e</li> </ul>                                                                                                    | tc)                                            | at the end of the race result file                                                                                                    | s                                                |                                      |
| Multiplayer    | <ul> <li>Further translation Chinese, German (tabWindow)</li> <li>tabWindow / Setup: further development of data displayed</li> </ul>                                                                                                    | av                                             |                                                                                                    |                                                  |                                      |
| Update         | - Trackwetness is displayed in Widget4                                                                                                    | 1                                              |                                                                                                    |                                                  |                                      |
| About          | <ul> <li>engineer hotkey in widget2 and tabWindow to cycle the</li> <li>Further bugfixes and stability improvements</li> </ul>                                                                                                    | oug                                            | gh information pages                                                                                                    |                                                  |                                      |
| Debug          |                                                                                                    |                                                |                                                                                                    |                                                  |                                      |
|                | Version 0.6.0.30 / 10.01.24<br>- Fix for a problem when wheel slip information is not dis<br>- Fix for a problem when wheel slip information is not sto<br>- Fix for a problem when race preparation information is<br>- Further translation Chinese, German (tabWindow)<br>- tabWindow/Setup: suspension velocity histograms calcu-<br>- tabWindow/Setup: the recommended tyre temperature<br>- tabWindow/Vehicle Status: Tyre Wear and Tyre Temps di-<br>- tabWindow/Vehicle Status: Tyre Temps diagram shows n<br>- tabWindow/Vehicle Status: Tyre Wear prediction calcula<br>- Further bugfixes and stability improvements<br>==================================== | play<br>red<br>not<br>ran<br>iag<br>now<br>ted | yed in Vehicle Status<br>in measurement files<br>updated (reaction time, launch<br>ed by an alternative solution<br>ge for the inner tyre temperatu<br>ams have now a data tooltip av<br>a green section for optimal ter<br>by given lap number | control<br>re (carci<br>ailable<br>nperatu<br>ro | info)<br>as) is updated<br>re window |
| Save / Exit    | User-Directory: C:\Users\Ben09\TeamTelemetry_2023                                                                                                    |                                                |                                                                                                    |                                                  | Cancel                               |

- 1: Sélectionnez la version que vous souhaitez mettre à jour
- 2: cliquez pour mettre à jour

### Environ

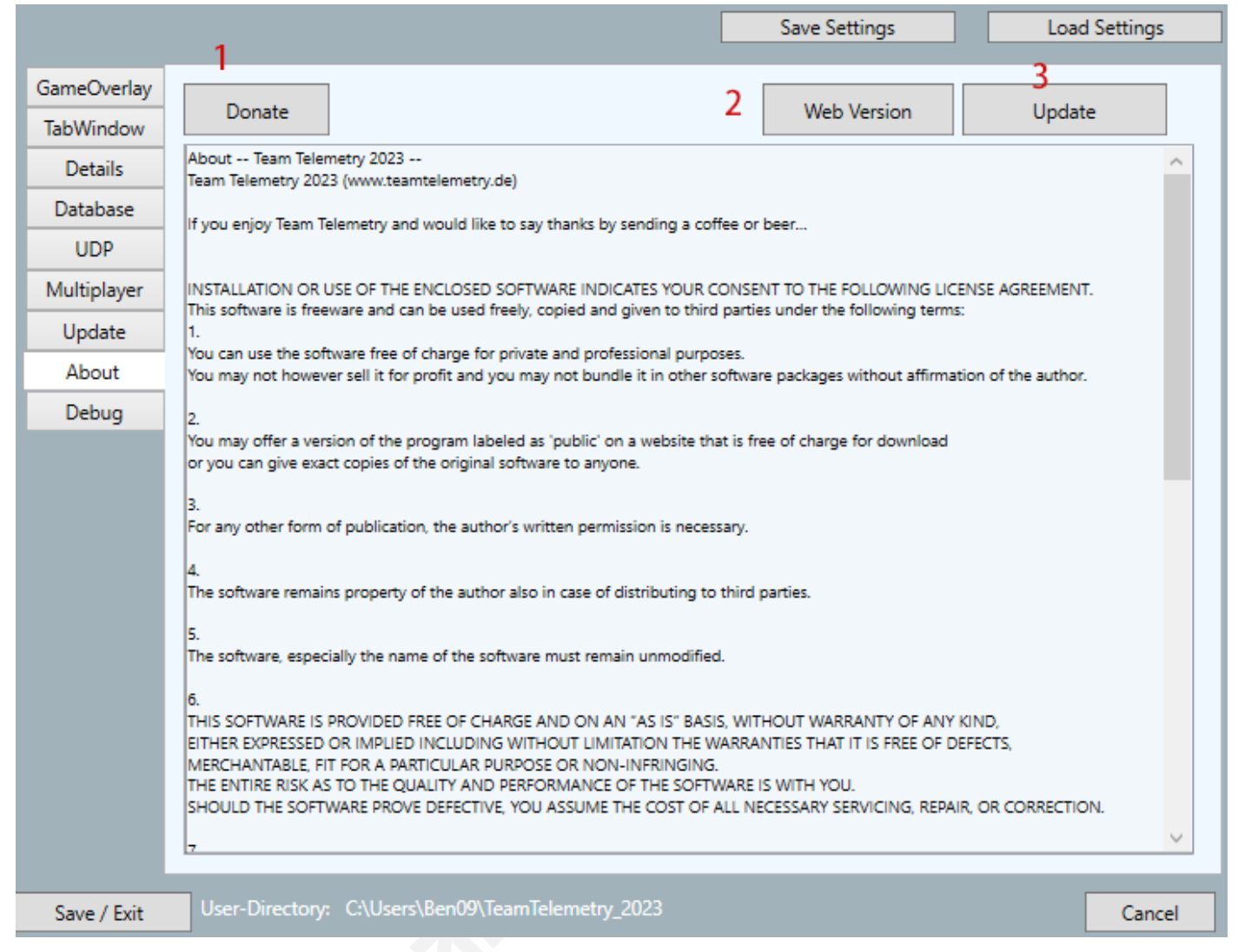

- 1 : à l'heure actuelle, la télémétrie de l'équipe est téléchargeable gratuitement, mais elle nécessite beaucoup d'efforts pour le développement et la maintenance du logiciel. Si vous le souhaitez, vous pouvez cliquer sur ce bouton pour faire un don, et nous vous en serions très reconnaissants
- 2 : cliquez pour ouvrir le site Web de l'équipe de télémétrie
- 3: cliquez pour Accédez à la page de téléchargement du site Web

### Déboguer

| Options                                                                                           |                                                                                                    |                 | ×             |
|---------------------------------------------------------------------------------------------------|----------------------------------------------------------------------------------------------------|-----------------|---------------|
|                                                                                                   |                                                                                                    | Save Settings   | Load Settings |
| GameOverlaı<br>TabWindow<br>Details<br>Database<br>UDP<br>Multiplayer<br>Update<br>About<br>Debug | Memory Usage: 323 MB<br>Status Online Database: False<br>SessionId Name: 0<br>2024/3/20 1:27:41: TeamTelemetry started - Version | 2 Race1_League1 | 1 Refresh     |
| Save / Exit                                                                                       | User-Directory: C:\Users\tiany\TeamTele                                                                                          | metry_2023      | Cancel        |

Seulement des trucs de débogage, pas important pour l'utilisateur

## Enregistrer la mise en page

| 🔭 Team Telemetry for F1 2023 |                  | — | × |  |
|------------------------------|------------------|---|---|--|
| Race Tr                      | ack              |   |   |  |
| Q Timing                     | Table            |   |   |  |
| Timing I                     | <sup>)</sup> age |   |   |  |
| Vehicle S                    | tatus            |   |   |  |
| TabWin                       | dow              |   |   |  |
| Stream O                     | verlay           |   |   |  |
| Optio                        | ns               |   |   |  |
| Save La                      | /out             |   |   |  |
| Load La                      | /out             |   |   |  |
| Rese                         | t                |   |   |  |
| Final Classi                 | fication         |   |   |  |
|                              |                  |   |   |  |
| Databa                       | ise              |   |   |  |
| Hall of F                    | ame              |   |   |  |
|                              |                  |   |   |  |
|                              |                  |   |   |  |
| Version: 0.6.0.41            |                  |   |   |  |

enregistrer la mise en page du widget et des fenêtres (TabWindow, table de synchronisation Q, etc.)

## Disposition de la charge

| 🛣 Team Telemetry | / for F1 2023        | — | × |  |
|------------------|----------------------|---|---|--|
|                  | Race Track           |   |   |  |
|                  | Q Timing Table       |   |   |  |
|                  | Timing Page          |   |   |  |
|                  | Vehicle Status       |   |   |  |
|                  | TabWindow            |   |   |  |
|                  | Stream Overlay       |   |   |  |
|                  | Options              |   |   |  |
|                  | Save Layout          |   |   |  |
|                  | Load Layout          |   |   |  |
|                  | Reset                |   |   |  |
|                  | Final Classification |   |   |  |
|                  |                      |   |   |  |
|                  | Database             |   |   |  |
|                  | Hall of Fame         |   |   |  |
|                  |                      |   |   |  |
|                  |                      |   |   |  |
| Version: 0.6.0   | .41                  |   |   |  |

Charger le widget précédemment enregistré et la mise en page des fenêtres

## Réinitialisation

| Team Telemetry for F1 2023 | — | × |  |
|----------------------------|---|---|--|
| Race Track                 |   |   |  |
| Q Timing Table             |   |   |  |
| Timing Page                |   |   |  |
| Vehicle Status             |   |   |  |
| TabWindow                  |   |   |  |
| Stream Overlay             |   |   |  |
| Options                    |   |   |  |
| Save Layout                |   |   |  |
| Load Layout                |   |   |  |
| Reset                      |   |   |  |
| Final Classification       |   |   |  |
|                            |   |   |  |
| Database                   |   |   |  |
| Hall of Fame               |   |   |  |
|                            |   |   |  |
|                            |   |   |  |
| Version: 0.6.0.41          |   |   |  |

Pas important pour le conducteur

## **Classement final**

#### Finir

| 🕷 Fi | nal Classific | tation      |                 |             |              |          |           |              |         | - 0 X  |
|------|---------------|-------------|-----------------|-------------|--------------|----------|-----------|--------------|---------|--------|
| Fini | sh Deta       | lls         |                 |             |              |          |           |              |         |        |
|      | FOR/          | MULA 1 Sakt | nir GRAND PRIX  | < 2024      | 18/03/2024   | 4/15:32  |           |              |         |        |
|      | Q1 Clas       | sification  |                 |             |              |          |           |              |         |        |
|      | Pos           | Name        | Team            | Gap #       | Best Laptime | Pitstops | # Penalty | Penalty time | Statu:  | 5      |
|      | 1             | LECLERC     | Ferrari         | 1:31.114 16 | 1:31.114     | l        | 0         | 0            | finishe | d      |
|      | 2             | HAMILTON    | Mercedes        | +0.036 🎇 44 | 1:31.150     | l        | 0         | 0            | finishe | d      |
|      | 3             | SAINZ       | Ferrari         | +0.060 🟊 55 | 1:31.174     | l        | 0         | 0            | finishe | d      |
|      | 4             | NORRIS      | McLaren         | +0.335 🂥 4  | 1:31.449     | l        | 0         | 0            | finishe | d      |
|      | 5             | PEREZ       | Red Bull Racing | +0.452 🚺 11 | 1:31.566     | l        | 0         | 0            | finishe | d      |
|      | 6             | ALONSO      | Aston Martin    | +0.487 🚥 14 | 1:31.601     | l        | 0         | 0            | finishe | d      |
|      |               | RUSSELL     | Mercedes        | +0.490 💥 63 | 1:31.604     | l        | 0         | 0            | finishe | d      |
|      | 8             | PIASTRI     | McLaren         | +0.613 🎋 81 | 1:31.727     | l        | 0         | ο            | finishe | d      |
|      | 9             | GASLY       | Alpine          | +0.715 10   | 1:31.829     | l        | 0         | 0            | finishe | d      |
|      | 10            | STROLL      | Aston Martin    | +0.925 🛊 18 | 1:32.039     | l        | 0         | Ο            | finishe | d      |
|      | 11            | ALBON       | Williams        | +0.936 23   | 1:32.050     | l        | ο         | Ο            | finishe | d      |
|      | 12            | ZHOU        | Alfa Romeo      | +0.960 🞽 24 | 1:32.074     | 1        | 0         | 0            | finishe | d      |
|      | 13            | OCON        | Alpine          | +0.968 🚺 31 | 1:32.082     | l        | 0         | 0            | finishe | d      |
|      | 14            | HÜLKENBERG  | Haas            | +0.988 27   | 1:32.102     | 1        | 0         | Ο            | finishe | d      |
|      | 15            | MAGNUSSEN   | Haas            | +1.011 +20  | 1:32.125     | 1        | 0         | Ο            | finishe | d      |
|      | 16            | RICCIARDO   | Alpha Tauri     | +1.068 🎋 3  | 1:32.182     | 1        | Ο         | 0            | finishe | d      |
|      | 17            | TSUNODA     | Alpha Tauri     | +1.173 🗕 22 | 1:32.287     | l        | 0         | Ο            | finishe | d      |
|      | 18            | BOTTAS      | Alfa Romeo      | +1.285 = 77 | 1:32.399     | 1        | Ο         | 0            | finishe | d      |
|      | 19            | SARGEANT    | Williams        | +1.771 🔚 Z  | 1:32.885     | 1        | Ο         | 0            | finishe | d      |
|      | 20            | Marshall    | Red Bull Racing | 33          | NO TIME      | 0        | 0         | 0            | retired | -      |
|      |               |             |                 |             |              |          |           |              |         |        |
|      |               |             |                 |             |              |          |           |              |         |        |
|      |               |             |                 |             |              |          |           |              |         |        |
|      |               |             |                 |             |              |          |           |              |         |        |
|      |               |             |                 |             |              |          |           |              |         |        |
| C    | lose          |             |                 |             |              |          |           |              | Import  | Export |
|      |               |             |                 | -           |              |          |           |              |         |        |

- 1 clic pour fermer la fenêtre
- 2 : Importer les résultats de la partie précédemment sauvegardée
- 3 : Sauvegarder les résultats de la course en cours
- P.S. : les utilisateurs peuvent faire glisser le titre pour ajuster la barre d'information, etil peut être organisé dans l'ordre ou

Inversez en cliquant sur le titre

### Détails

| 📓 Final Classificati | on      |        |        |            |        |      |         |            |          |       |      |                       | – 0 ×                    |
|----------------------|---------|--------|--------|------------|--------|------|---------|------------|----------|-------|------|-----------------------|--------------------------|
| Finish Details       | 2       |        |        |            |        |      |         |            |          |       |      | <u> </u>              |                          |
| Position             | LapTime | s Sto  | ps V   | alues      |        |      |         |            |          |       |      | All None Top 5 Top 10 |                          |
| Sector               | 1       | Sector | Z      | Sector     | 3      | Lap  | Time    | Theory     | Time     | Speed | Trac | D                     |                          |
| SAI                  | 29.307  | LEC    | 39.356 | LEC        | 22.506 | LEC  | NO TIME | LEC        | 1:31.187 | LEC   |      |                       |                          |
| LEC                  | 29.325  | SAI    | 39.445 | SAI        | 22.529 | нам  | NO TIME | SAI        | 1:31.281 | нам   |      |                       | SAINZ                    |
| НАМ                  | 29.332  | нам    | 39.552 | НАМ        | 22.531 | SAI  | NO TIME | нам        | 1:31.415 | SAI   |      |                       | NORRIS     PEREZ         |
| NOR                  | 29.382  | PER    | 39.604 | NOR        | 22.585 | NOR  | NO TIME | NOR        | 1:31.593 | NOR   |      |                       | ALONSO                   |
| PER                  | 29.391  | NOR    | 39.626 | PER        | 22.613 | PER  | NO TIME | PER        | 1:31.608 | PER   |      |                       | PIASTRI                  |
| AL O                 | 29415   | ALO    | 39.657 | RUS        | 22.615 | AL O |         | AL O       | 1.31 203 | AL O  |      |                       | ✓ GASLY<br>✓ STROLL      |
| RUS                  | 29/6/   | RUS    | 39714  |            | 22.631 | RUS  |         | RUS        | 1:31 793 | RUS   |      |                       | ALBON                    |
| GAS                  | 20,400  | RUS    | 20779  | PIA        | 77667  | RUD  | NOTIME  | RUA        | 1:21 051 | BIA   |      |                       | ✓ OCON                   |
| BIA                  | 29.499  |        | 39.778 | FIA<br>GAE | 22.002 | GAS  |         | EVE<br>GVE | 1.31.331 |       |      |                       | HÜLKENBERG     MAGNUSSEN |
|                      | 29.511  |        | 35.617 | 0A5        | 22.705 | GAS  |         | JUO        | 1.52.005 | GAS   |      |                       | RICCIARDO                |
| ALB                  | 29.552  | GAS    | 59.865 |            | 22.740 | SIR  | NO TIME | ZHU        | 1:52.146 | SIR   |      |                       | BOTTAS                   |
| 000                  | 29.544  | ALB    | 39.882 | ALB        | 22.752 | ALB  | NO TIME | ALB        | 1:32.166 | ALB   |      |                       | SARGEANT     Marshall    |
| ZHO                  | 29.563  | HUL    | 39.886 | ਸਟ         | 22.762 | ZHO  | NO TIME | OCO        | 1:32.214 | ZHO   |      |                       |                          |
| RIC                  | 29.575  | MAG    | 39.900 | ZHO        | 22.766 | OCO  | NO TIME | ਸਟ         | 1:32.244 | OCO   |      |                       |                          |
| ਙਾਟ                  | 29.579  | ਸਟ     | 39.903 | HÜL        | 22.810 | HÜL  | NO TIME | HÜL        | 1:32.287 | HÜL   |      |                       |                          |
| HÜL                  | 29.591  | OCO    | 39.930 | TSU        | 22.831 | MAG  | NO TIME | MAG        | 1:32.378 | MAG   |      |                       |                          |
| TSU                  | 29.621  | TSU    | 39.970 | RIC        | 22.847 | RIC  | NO TIME | RIC        | 1:32.407 | RIC   |      |                       |                          |
| MAG                  | 29.629  | RIC    | 39.985 | MAG        | 22.849 | TSU  | NO TIME | TSU        | 1:32.422 | TSU   |      |                       |                          |
| BOT                  | 29.672  | BOT    | 40.064 | BOT        | 22.862 | BOT  | NO TIME | BOT        | 1:32.598 | BOT   |      |                       |                          |
| SAR                  | 29.754  | SAR    | 40.336 | SAR        | 22.990 | SAR  | NO TIME | SAR        | 1:33.080 | SAR   |      |                       |                          |
| Mar                  |         | Mar    |        | Mar        |        | Mar  | NO TIME | Mar        | NO TIME  | Mar   |      |                       |                          |
|                      |         |        |        |            |        |      |         |            |          |       |      |                       |                          |
|                      |         |        |        |            |        |      |         |            |          |       |      |                       |                          |
|                      |         |        |        |            |        |      |         |            |          |       |      |                       |                          |
|                      |         |        |        |            |        |      |         |            |          |       |      |                       |                          |
|                      |         |        |        |            |        |      |         |            |          |       |      |                       |                          |
|                      |         |        |        |            |        |      |         |            |          |       |      | 10 11                 |                          |
| Close                |         |        |        |            |        |      |         |            |          |       |      | Import Export         |                          |
|                      |         |        |        |            |        |      |         |            |          |       |      |                       |                          |

1/2/3/4 : changer les informations qui doivent être affichées

5/6/7/8 : change le nombre de pilotes à afficher

9 : Sélectionnez manuellement le pilote que vous souhaitez afficher

10 : Importer les résultats d'une partie précédemment sauvegardée

11 : Sauvegarder les résultats de la course en cours

## Base de données

| 🕷 Database      |           |           |                  |              |          |        |        |        |         |        |       |        |        |      |      |         |        |                      |               |       |                   | o ×         |
|-----------------|-----------|-----------|------------------|--------------|----------|--------|--------|--------|---------|--------|-------|--------|--------|------|------|---------|--------|----------------------|---------------|-------|-------------------|-------------|
| Dataset path:   | E:\F1\遥测\ | TeamTelem | etry F1 2023\1.d | lbMeas\TT.db |          |        |        |        |         |        |       |        |        |      |      | Delete  | Filter | 📃 Show o             | nly fastes la | ps    | Uploa <b>g</b> fr | astest Laps |
| Close           | so        |           | 490 datase       | ts found.    |          |        | 3      |        |         |        |       |        |        |      |      | Show    |        |                      |               |       |                   |             |
|                 |           |           |                  |              |          |        |        |        |         |        |       |        |        |      |      | 6       |        |                      |               |       | Delete a          | ll my Laps  |
| SELECT * FROM I | Database  |           |                  |              |          |        |        |        |         |        |       |        |        |      |      |         |        |                      |               |       | 2                 |             |
|                 |           |           |                  |              |          |        |        |        |         |        |       |        |        |      |      |         |        |                      |               |       |                   |             |
|                 |           |           |                  |              |          |        |        |        |         |        |       |        |        |      |      |         |        |                      |               |       |                   |             |
| Date            | Time      | Track     | Weather          | Session      | LapTime  | S1     | S2     | S3     | Invalid | F Tyre | e Fue | Car    | DRS1   | DRS2 | DRS3 | FuelMix | Engine | Setup                | KPIFL         | KPIC  | KPIS              | TopS        |
| 202401312125    | 2125      | Losail    | Clear            | Race         | 1:32.714 | 35.177 | 28.814 | 28.723 | 0       | н      | 55.95 | AMR23  | 0      | 0    | 0    | 1       | 0      | 放弃调校_001             | 0             | 0     | 0                 | 299 ^       |
| 202401312126    | 2126      | Losail    | Clear            | Race         | 1:27.002 | 28.403 | 30.010 | 28.589 | 0       | Н      | 54.06 | AMR23  | 0      | 0    | 0    | 1       | 0      | 放弃调校_001             | 66.71         | 2.08  | 17.67             | 309         |
| 202401312128    | 2128      | Losail    | Clear            | Race         | 1:25.177 | 28.164 | 28.239 | 28.774 | 0       | н      | 52.14 | AMR23  | 0.08   | 0    | 0    | 1       | 1      | 放弃调校_001             | 68.12         | 0.61  | 14.17             | 311         |
| 202401312129    | 2129      | Losail    | Clear            | Race         | 1:25.761 | 28.313 | 28.567 | 28.881 | 0       | Н      | 50.23 | AMR23  | 0      | 0.07 | 0    | 1       | 1      | 放弃调校_001             | 68.62         | 0.71  | 14.82             | 308         |
| 202401312131    | 2131      | Losail    | Clear            | Race         | 1:25.578 | 28.480 | 28.301 | 28.797 | 0       | н      | 48.31 | AMR23  | 0      | 0    | 0    | 1       | 1      | 放弃调校_001             | 69.14         | 0.58  | 14.27             | 308         |
| 202401312132    | 2132      | Losail    | Clear            | Race         | 1:26.364 | 28.494 | 28.581 | 29.289 | 0       | н      | 46.38 | AMR23  | 0      | 0    | 0    | 1       | 2      | 放弃调校_001             | 67.94         | 0.35  | 14.54             | 295         |
| 202401312133    | 2133      | Losail    | Clear            | Race         | 1:26.605 | 28.774 | 28.703 | 29.128 | 0       | Н      | 44.45 | AMR23  | 0      | 0    | 0    | 1       | 2      | 放弃调校_001             | 68.79         | 0.93  | 15.56             | 295         |
| 202401312135    | 2135      | Losail    | Clear            | Race         | 1:27.260 | 28.882 | 29.137 | 29.241 | 0       | н      | 42.52 | AMR23  | 0      | 0    | 0    | 1       | 3      | 放弃调校_001             | 66.93         | 1.58  | 16.96             | 295         |
| 202401312136    | 2136      | Losail    | Clear            | Race         | 1:27.087 | 28.783 | 28.964 | 29.340 | 0       | н      | 40.59 | AMR23  | 0      | 0    | 0    | 1       | 3      | 放弃调校_001             | 67.13         | 0.8   | 14.07             | 295         |
| 202401312138    | 2138      | Losail    | Clear            | Race         | 1:26.705 | 28.802 | 28.762 | 29.141 | 0       | H      | 38.65 | AMR23  | 0      | 0    | 0    | 1       | 3      | 放弃调校_001             | 67.26         | 0.82  | 14.18             | 295         |
| 202401312139    | 2139      | Losail    | Clear            | Race         | 1:26.859 | 29.015 | 28.881 | 28.963 | 0       | н      | 36.74 | AMR23  | 0      | 0    | 0    | 1       | 4      | 放弃调校_001             | 66.9          | 1.78  | 14.55             | 295         |
| 202401312141    | 2141      | Losail    | Clear            | Race         | 1:45.743 | 28.841 | 28.916 | 47.986 | 0       | M      | 34.97 | AMR23  | 0      | 0    | 0    | 1       | 4      | 放并调役_001             | 47.98         | 4.84  | 20.48             | 298         |
| 202401312143    | 2143      | Losail    | Clear            | Race         | 1:29.701 | 33.208 | 28.148 | 28.285 | 0       | M      | 33.01 | AMIK23 | 0      | 0    | 0    | 1       | 4      | 放弃调校_001             | 00.43         | 0.62  | 14.00             | 297         |
| 202401312144    | 2144      | Losail    | Clear            | Race         | 1:24.485 | 28.117 | 27.958 | 28.410 | 0       | M      | 31.1  | AMR23  | 0      | 0    | 0    | 1       | 5      | 放弃调校_001<br>故东调检_001 | 70 70         | 1.10  | 14.55             | 298         |
| 202401312143    | 2145      | Losail    | Clear            | Race         | 1:24.921 | 20.002 | 26.090 | 20.705 | 0       | M      | 29.10 | AMP22  | 0      | 0    | 0    | 1       | 5      | 放弃调放_001             | 62.0          | 4.25  | 14.27             | 299         |
| 202401312147    | 2147      | Local     | Clear            | Race         | 1.27.024 | 29.460 | 20.011 | 20.570 | 0       | M      | 25.26 | AMP22  | 0      | 0    | 0    | 1       | 6      | 放弃调放_001             | 65.76         | 2.24  | 15.10             | 205         |
| 202401312140    | 2140      | Losail    | Clear            | Race         | 1.26.464 | 28,480 | 28.082 | 29.002 | 0       | M      | 23.30 | AMR23  | 0      | 0    | 0    | 1       | 6      | 放弃调校_001             | 69.35         | 1.57  | 15.07             | 295         |
| 202401312150    | 2150      | Losail    | Clear            | Race         | 1:26.492 | 28 553 | 28 717 | 29.222 | 0       | M      | 21.53 | AMR23  | 0      | 0    | 0    | 1       | 7      | 放车调校 001             | 69.69         | 1.57  | 14.8              | 295         |
| 202401012101    | 1959      | Losail    | Clear            | Race         | 1:33.542 | 35,939 | 28.847 | 28,756 | 0       | H      | 54.4  | RB19   | 0      | 0    | 0    | 1       | 0      | 放弃调校 001             | 0             | 0     | 0                 | 301         |
| 202402022000    | 2000      | Losail    | Clear            | Race         | 1:25.327 | 28,276 | 28,295 | 28,756 | 0       | н      | 52.51 | RB19   | 0      | 0    | 0    | 1       | 0      | 放弃调校 001             | 74.03         | 0.69  | 9.52              | 306         |
| 202402022014    | 2014      | Losail    | Clear            | Short O      | 1:21.226 |        |        | 81,226 | 0       | S      | .05   | RB19   | 0      | 0    | 0    | 1       | 0      | 放弃调校 001             | 0             | 0     | 0                 | 320         |
| 202402022019    | 2019      | Losail    | Clear            | Short O      | 1:20.890 | 26.639 | 26.844 | 27,407 | 0       | S      | 1.98  | RB19   | 0      | 0    | 0    | 1       | 2      | 放弃调校 001             | 70.95         | 0.01  | 13.81             | 321         |
| 202402022019    | 2019      | Losail    | Clear            | Short Q      | 1:21.501 | 26.831 | 27.028 | 27.642 | 0       | S      | 3.16  | A523   | 0      | 0    | 0    | 1       | 1      | 放弃调校 001             | 73.68         | 0.27  | 20                | 318         |
| 202402022026    | 2026      | Losail    | Clear            | Short Q      | 1:20.739 | 26.570 | 26.770 | 27.399 | 0       | S      | 1.51  | RB19   | 0      | 0    | 0    | 1       | 3      | 放弃调校 001             | 73.12         | 0.01  | 13.04             | 320         |
| 202402022026    | 2026      | Losail    | Clear            | Short Q      | 1:21.466 | 26.773 | 27.095 | 27.598 | 0       | s      | 3.27  | A523   | 0      | 0    | 0    | 1       | 2      | 放弃调校 001             | 74.37         | 0.55  | 22.76             | 318         |
| 202402022027    | 2027      | Losail    | Clear            | Short Q      | 1:20.739 |        |        | 80.739 | 0       | S      | 1.08  | RB19   | 0      | 0    | 0    | 1       | 3      | 放弃调校_001             | 60.1          | 0.12  | 9.82              | 258         |
| 202402022028    | 2028      | Losail    | Clear            | Short Q      | 1:20.739 | 35.896 | 30.711 | 14.132 | 0       | S      | .05   | RB19   | 0      | 0    | 0    | 1       | 3      | 放弃调校_001             | 100           | 4.17  | 2.42              | 170         |
| 202402022036    | 2036      | Losail    | Clear            | Race         | 1:32.632 | 35.578 | 28.407 | 28.647 | 0       | н      | 55.13 | RB19   | 0      | 0    | 0    | 1       | 0      | 放弃调校_001             | 0             | 0     | 0                 | 314         |
| 202402022036    | 2036      | Losail    | Clear            | Race         | 1:40.001 | 40.909 | 30.300 | 28.792 | 0       | н      | 55.13 | A523   | 0      | 0    | 0    | 1       | 0      | 放弃调校_001             | 0             | 0     | 0                 | 297         |
| 202402022037    | 2037      | Losail    | Clear            | Race         | 1:25.458 | 28.517 | 28.285 | 28.656 | 0       | н      | 53.33 | RB19   | 0      | 0    | 0    | 1       | 0      | 放弃调校_001             | 100           | 50    | 0.05              | 318         |
| 202402022037    | 2037      | Losail    | Clear            | Race         | 1:25.709 | 28.437 | 28.444 | 28.828 | 0       | н      | 53.33 | A523   | 0      | 0    | 0    | 1       | 0      | 放弃调校_001             | 100           | 50    | 0.05              | 305         |
| 202402022038    | 2038      | Losail    | Clear            | Race         | 1:25.572 | 28.346 | 28.483 | 28.743 | 0       | н      | 51.38 | RB19   | 0      | 0    | 0    | 1       | 1      | 放弃调校_001             | 100           | 33.33 | 0.03              | 304         |
| 202402022038    | 2038      | Losail    | Clear            | Race         | 1:26.191 | 28.637 | 28.772 | 28.782 | 0       | Н      | 51.37 | A523   | -77.98 | 0    | 0    | 1       | 1      | 放弃调校_001             | 33.33         | 33.33 | 0.03              | 305         |
| 202402022040    | 2040      | Losail    | Clear            | Race         | 1:25.774 | 28.302 | 28.641 | 28.831 | 0       | н      | 49.59 | RB19   | 0      | 0    | 0    | 1       | 1      | 放弃调校_001             | 0             | 0     | 0                 | 317         |
| 202402022040    | 2040      | Losail    | Clear            | Race         | 1:25.667 | 28.323 | 28.613 | 28.731 | 0       | н      | 49.49 | A523   | 0      | 0    | 0    | 1       | 1      | 放弃调校_001             | 0             | 0     | 0                 | 313         |
| 202402022041    | 2041      | Losail    | Clear            | Race         | 1:25.495 | 28.227 | 28.530 | 28.738 | 0       | н      | 47.67 | RB19   | 0      | 0    | 0    | 1       | 1      | 放弃调校 001             | 0             | 0     | 0                 | 304 🗸       |

1 : cliquez pour fermer la fenêtre

- 2 : envoyer une requête SQL (SELECT \* FROM Database, etc.) à la base de données
- 3 : jeux de données sélectionnés
- 4 : Supprimer les jeux de données sélectionnés
- 5 : Recherchez les résultats de course souhaités en filtrant les catégories
- 6 : afficher le fichier de mesure lié au jeu de données sélectionné dans TabWindow/Setup
- 7 : télécharger le tour le plus rapide des utilisateurs dans la base de données de Team Telemetry (c'est utile lorsque vous le souhaitez
  - Comparez vos temps au tour avec ceux de vos amis)
- 8 : supprimer tous les temps au tour de la base de données de télémétrie de l'équipe

## Temple de la renommée

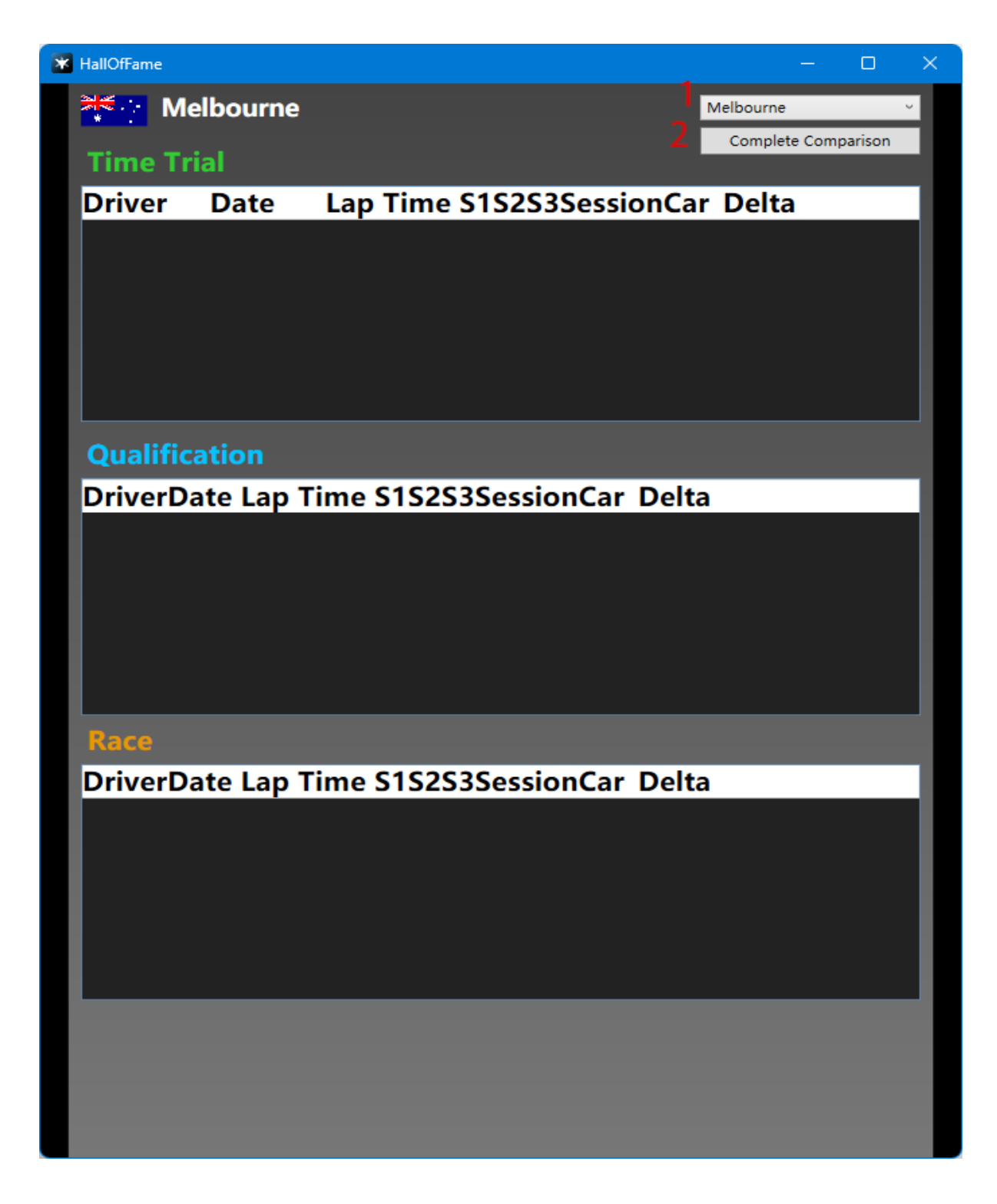

- 1 : Vue d'ensemble de toutes les pistes
- 2 : comparaison complète des temps au tour en Trial avec le meilleur ami

## **Autres infos**

#### Suivre l'humidité :

Après avoir testé dans le jeu, nous avons suggéré aux utilisateurs de sélectionner des pneus dans différentes conditions d'humidité de la piste (selon les paramètres du jeu, les prévisions météorologiques peuvent être réglées sur approximatives, la situation spécifique doit être combinée avec les commentaires des pilotes dans le jeu) 0%-25% pneus secs 25 à 40 % de pluie légère, mais pneus secs 40%-60% pluie légère, égal sec/inter 60%-85% pluie légère, inter

85%-100% fortes pluies, humide

.send telemetry to others :

Au début, vous devez savoir envoyer des données de télémétrie à d'autres, vous devez tous être dans un même réseau local, nous vous recommandons un logiciel qui peut vous aider à rejoindre le même réseau local, ouvous pouvez également utiliser d'autres logiciels.

télécharger Radmin VPN : https://www.radmin-vpn.com/

Pour PS/Xbox :1st, assurez-vous que vous êtes tous dans le même réseau local 2ème, changez l'adresse IP udp (votre propre adresse IP / celle des pilotes) dans F1 23

| SAME OPTIONS                                                            |                                                                                                    |                             |
|-------------------------------------------------------------------------|----------------------------------------------------------------------------------------------------|-----------------------------|
|                                                                         |                                                                                                    |                             |
| Settings                                                                |                                                                                                    |                             |
| Credits                                                                 |                                                                                                    |                             |
| Delete Local Save Data                                                  |                                                                                                    |                             |
| Autosave                                                                | <>> On                                                                                                    |                             |
|                                                                         |                                                                                                    |                             |
|                                                                         |                                                                                                    |                             |
|                                                                         |                                                                                                    |                             |
|                                                                         |                                                                                                    |                             |
|                                                                         |                                                                                                    |                             |
|                                                                         |                                                                                                    |                             |
|                                                                         |                                                                                                    |                             |
|                                                                         |                                                                                                    |                             |
|                                                                         |                                                                                                    |                             |
|                                                                         |                                                                                                    |                             |
|                                                                         |                                                                                                    |                             |
|                                                                         |                                                                                                    |                             |
|                                                                         |                                                                                                    |                             |
|                                                                         |                                                                                                    |                             |
| Report Code: PETE-EPHM-PEEP-JRHE                                        | +                                                                                                    | ्र SELECT 📧 BAC             |
| Report Code: PETE-EPHM-PEEP-JRHE                                        | +                                                                                                    | ES SETTINGS FILTER Standard |
| Report Code: PETE-EPHM-PEEP-JRHE                                        | GRAPHICS SETTINGS                                                                                           | SELECT  E BAC               |
| Report Code: PETE-EPHM-PEEP-JRHE                                        | GRAPHICS SETTINGS                                                                                           | SELECT EN BAC               |
| Report Code: PETE-EPHM-PEEP-JRHE                                        | GRAPHICS SETTINGS                                                                                           | SELECT EN BAC               |
| Report Code: PETE-EPHM-PEEP-JRHE                                        | GRAPHICS SETTINGS                                                                                           | SELECT E BAC                |
| Report Code: PETE-EPHM-PEEP-JRHE                                        | GRAPHICS SETTINGS                                                                                           | SELECT RE BAC               |
| Report Code: PETE-EPHM-PEEP-JRHE                                        | GRAPHICS SETTINGS                                                                                           | SELECT END DE COLUMNE       |
| Report Code: PETE-EPHM-PEEP-JRHE                                        | GRAPHICS SETTINGS                                                                                           | EYE AND HEAD TRACKING       |
| Report Code: PETE-EPHM-PEEP-JRHE                                        | GRAPHICS SETTINGS                                                                                           | EYE AND HEAD TRACKING       |
| Report Code: PETE-EPHM-PEEP-JRHE SETTINGS ASSISTS ON-SCREEN DISPLAY     | GRAPHICS SETTINGS                                                                                           | EYE AND HEAD TRACKING       |
| Report Code: PETE-EPHM-PEEP-JRHE                                        | GRAPHICS SETTINGS                                                                                           | EYE AND HEAD TRACKING       |
| Report Code: PETE-EPHM-PEEP-JRHE                                        | GRAPHICS SETTINGS                                                                                           | EYE AND HEAD TRACKING       |
| SETTINGS ASSISTS ON-SCREEN DISPLAY CONTROLS, VIBRATION & FORCE          | GRAPHICS SETTINGS                                                                                           | EYE AND HEAD TRACKING       |
| Report Code: PETE-EPHM-PEEP-JRHE                                        | GRAPHICS SETTINGS         AUDIO SETTINGS         TELEMETRY SETTINGS         Share telemetry data with other | EYE AND HEAD TRACKING       |
| Report Code: PETE-EPHM-PEEP-JRHE                                        | GRAPHICS SETTINGS                                                                                           | EYE AND HEAD TRACKING       |
| SETTINGS ASSISTS ON-SCREEN DISPLAY CONTROLS, VIBRATION & FORCE FEEDBACK | GRAPHICS SETTINGS                                                                                           | EYE AND HEAD TRACKING       |

#### TELEMETRY SETTINGS

| F2 SETTINGS FILTER | Standard |
|--------------------|----------|
|                    | Deanaana |

| D-BOX                                                                          | <>> On             |
|--------------------------------------------------------------------------------|--------------------|
| Fanatec LED                                                                    | <>> On             |
| SLI Pro LED                                                                    | <> Off             |
| SLI Pro LED Brightness                                                         | <> === 127         |
| UDP Telemetry                                                                  | <> On              |
| UDP Broadcast Mode                                                             | <> Off             |
|                                                                                | A DESCRIPTION OF A |
| ODF IF Address                                                                 |                    |
| UDP Port                                                                       |                    |
| UDP Port<br>UDP Send Rate                                                      |                    |
| UDP Port<br>UDP Send Rate<br>UDP Format                                        |                    |
| UDP Port<br>UDP Send Rate<br>UDP Format<br>Your Telemetry                      |                    |
| UDP Port<br>UDP Send Rate<br>UDP Format<br>Your Telemetry<br>Show player names |                    |

#### TELEMETRY SETTINGS

Contains settings that allow you to share telemetry data with other devices on your network. Enabling telemetry may transmit your data to external sources; please take steps to confirm that you are aware of where this data is being sent.

#### UDP IP ADDRESS

Allows you to specify the IP Address of a specific machine to send game telemetry data to.

SELECT Esc BACK

3ème, écrivez l'adresse IP de l'ingénieur (l'adresse IP s'affiche sur VPN} dans TT sur le PC du pilote

#### Télémétrie d'équipe

| Options                                                                        |                                                                                                    | x |
|--------------------------------------------------------------------------------|----------------------------------------------------------------------------------------------------|---|
|                                                                                | Save Settings Load Settings                                                                                                    |   |
| GameOverla<br>TabWindow<br>Details<br>Database<br>UDP<br>Multiplayer<br>Update | This Computer:       Port       Port       20777       Data reduction factor       1         Copy UDP stream to       Port       20888       0       0       0       0       0       0       0       0       0       0       0       0       0       0       0       0       0       0       0       0       0       0       0       0       0       0       0       0       0       0       0       0       0       0       0       0       0       0       0       0       0       0       0       0       0       0       0       0       0       0       0       0       0       0       0       0       0       0       0       0       0       0       0       0       0       0       0       0       0       0       0       0       0       0       0       0       0       0       0       0       0       0       0       0       0       0       0       0       0       0       0       0       0       0       0       0       0       0       0       0       0       0       0       0       0 |   |
| About<br>Debug                                                                 | ✓ Autosave Results<br>User-Directory: C:\Users\tiany\TeamTelemetry, 2023                                                                                                    |   |
| Save / Exit                                                                    | User-Directory: C:\Users\tiany\TeamTelemetry_2023                                                                                                    |   |

Pour PC : 1er, assurez-vous que vous êtes tous dans le même réseau local 2ème, écrivez l'adresse IP de l'ingénieur {l'adresse IP s'affiche sur VPN} dans F1 23 sur le PC du pilote

#### Télémétrie d'équipe

| SAME OPTIONS                       |                                                                                                    |                                                                        |
|------------------------------------|----------------------------------------------------------------------------------------------------|------------------------------------------------------------------------|
|                                    |                                                                                                    |                                                                        |
| Credits                            |                                                                                                    |                                                                        |
| Delete Local Save Data             |                                                                                                    |                                                                        |
| Autosave                           | <b>&lt;</b> > On                                                                                                    |                                                                        |
|                                    |                                                                                                    |                                                                        |
|                                    |                                                                                                    |                                                                        |
|                                    |                                                                                                    |                                                                        |
|                                    |                                                                                                    |                                                                        |
|                                    |                                                                                                    |                                                                        |
|                                    |                                                                                                    |                                                                        |
|                                    |                                                                                                    |                                                                        |
|                                    |                                                                                                    |                                                                        |
|                                    |                                                                                                    |                                                                        |
|                                    |                                                                                                    |                                                                        |
|                                    |                                                                                                    |                                                                        |
|                                    |                                                                                                    |                                                                        |
|                                    |                                                                                                    |                                                                        |
|                                    |                                                                                                    | Le SELECT Esc BACK                                                     |
|                                    |                                                                                                    |                                                                        |
|                                    |                                                                                                    |                                                                        |
| SETTINGS                           |                                                                                                    | F2 SETTINGS FILTER Standard                                            |
| ASSISTS                            | GRAPHICS SETTINGS                                                                                                    | SETTINGS FILTER Standard                                               |
| ASSISTS                            | GRAPHICS SETTINGS                                                                                                    | E SETTINGS FILTER Standard                                             |
| SETTINGS                           | GRAPHICS SETTINGS                                                                                                    | E SETTINGS FILTER Standard                                             |
|                                    | GRAPHICS SETTINGS                                                                                                    | E SETTINGS FILTER Standard                                             |
|                                    | GRAPHICS SETTINGS                                                                                                    | SETTINGS FILTER       Standard         ACCESSIBILITY OPTIONS           |
| SETTINGS<br>ASSISTS                | GRAPHICS SETTINGS                                                                                                    | E2 SETTINGS FILTER Standard                                            |
| SETTINGS<br>ASSISTS                | GRAPHICS SETTINGS                                                                                                    | E SETTINGS FILTER Standard                                             |
| SETTINGS ASSISTS                   | GRAPHICS SETTINGS                                                                                                    | SETTINGS FILTER Standard  ACCESSIBILITY OPTIONS  EYE AND HEAD TRACKING |
| ASSISTS                            | GRAPHICS SETTINGS                                                                                                    | SETTINGS FILTER Standard  ACCESSIBILITY OPTIONS  EYE AND HEAD TRACKING |
| SETTINGS<br>ASSISTS                | GRAPHICS SETTINGS                                                                                                    | SETTINGS FILTER Standard  ACCESSIBILITY OPTIONS  EYE AND HEAD TRACKING |
| SETTINGS ASSISTS ON-SCREEN DISPLAY | GRAPHICS SETTINGS                                                                                                    | SETTINGS FILTER Standard  ACCESSIBILITY OPTIONS  EYE AND HEAD TRACKING |
| ASSISTS                            | GRAPHICS SETTINGS                                                                                                    | EYE AND HEAD TRACKING                                                  |
| ASSISTS                            | GRAPHICS SETTINGS         AUDIO SETTINGS         TELEMETRY SETTINGS         Share telemetry data with other         devices on your network | EYE AND HEAD TRACKING                                                  |
| ASSISTS                            | GRAPHICS SETTINGS                                                                                                    | EYE AND HEAD TRACKING EA MUSIC                                         |
| ASSISTS                            | GRAPHICS SETTINGS                                                                                                    | EX SETTINGS FILTER Standard                                            |

| D-BOX                  | <>> On              | TELEMETRY SETTINGS                                                                            |
|------------------------|---------------------|-----------------------------------------------------------------------------------------------|
| Fanatec LED            | <>On                | Contains settings that allow you to share                                                     |
| SLI Pro LED            | <> off              | network. Enabling telemetry may transmit                                                      |
| SLI Pro LED Brightness | <b>&lt;&gt;</b> 127 | steps to confirm that you are aware of                                                        |
| UDP Telemetry          | <b>&lt;</b> > On    | where this data is being sent.                                                                |
| UDP Broadcast Mode     | <> Off              | UDP IP ADDRESS                                                                                |
| UDP IP Address         |                     | Allows you to specify the IP Address of a specific<br>machine to send game telemetry data to. |
| UDP Port               |                     |                                                                                               |
| UDP Send Rate          | <>> 120 Hz          |                                                                                               |
| UDP Format             | <>> 2023            |                                                                                               |
| Your Telemetry         | Velic               |                                                                                               |
| Show player names      | <> On               |                                                                                               |
|                        |                     |                                                                                               |
|                        |                     |                                                                                               |

Vous pouvez regarder cette vidéo pour apprendre à l'utiliser : https://youtu.be/HFtEhFNRaxo

#### Bouton de réglage

puisque F1 23 peut être directement adapté à Logitech et à d'autres appareils, il n'est pas n écessaire de lier des boutons dans le jeu, pour d'autres appareils, les boutons d'action UDP doivent être liés dans le jeu.

| GAMEOPTIONS            |                  |           |  |  |
|------------------------|------------------|-----------|--|--|
| Settings               |                  | <u> Z</u> |  |  |
| Credits                |                  |           |  |  |
| Delete Local Save Data |                  |           |  |  |
| Autosave               | <b>&lt;</b> > On |           |  |  |
|                        |                  |           |  |  |
|                        |                  |           |  |  |
|                        |                  |           |  |  |
|                        |                  |           |  |  |
|                        |                  |           |  |  |
|                        |                  |           |  |  |
|                        |                  |           |  |  |
|                        |                  |           |  |  |
|                        |                  |           |  |  |
|                        |                  |           |  |  |
|                        |                  |           |  |  |
|                        |                  |           |  |  |
|                        |                  |           |  |  |
|                        |                  |           |  |  |

| ASSISTS                                                                   |                | GRAPHICS SETTINGS  | ACCESSIBILITY OPTIONS |
|---------------------------------------------------------------------------|----------------|--------------------|-----------------------|
|                                                                           | ( <b>G</b> )   |                    |                       |
| ON-SCREEN DISI                                                            | PLAY           | AUDIO SETTINGS     | EYE AND HEAD TRACKING |
| CONTROLS, VIBR<br>FEEDBACK<br>Manage controller pre<br>configure bindings | RATION & FORCE | TELEMETRY SETTINGS | EA MUSIC              |

#### 20000002

Differential Increase

Differential Decrease

ERS Mode Increase

ERS Mode Decrease

UDP CUSTOM ACTIONS UDP Action 1 UDP Action 2

Ability Mod Panel

UDP Action 3 UDP Action 4

UDP Action 5

UDP Action 6

UDP Action 7

UDP Action 8

UDP Action 9

UDP Action 10

UDP Action 11

UDP Action 12

F2 SETTINGS FILTER Standard

#### Unassigned Unassigned Unassigned Unassigned Unassigned Num 2 Num 4 Num 5 Num 6 Num 7

Unassigned

Unassigned

Unassigned

Unassigned

Unassigned

CONTROLS, VIBRATION & FORCE FEEDBACK

Allows you to select/create controller presets and configure bindings.

UDP ACTION 12 To bind a control and ensure optimal calibration, make sure to push your control to its maximum range and return it to its starting position.

F3 TEST BUTTONS 4 SELECT Esc BACK